# Amatek

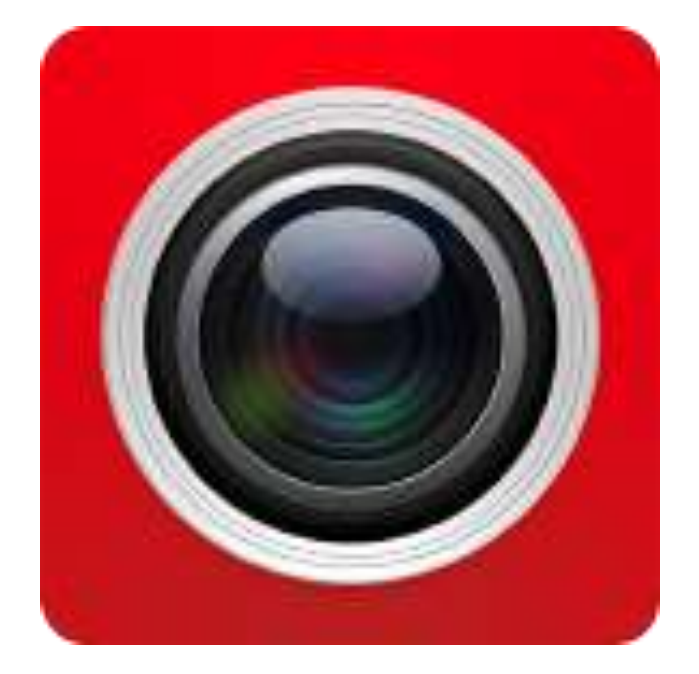

# Приложение FreeIP

Руководство пользователя

Версия: V8.1.18.4

## Содержание

| 1 Инструкция к приложению               | 1  |
|-----------------------------------------|----|
| 1.1 Предварительно                      | 1  |
| 2 Схема развертывания структуры системы | 1  |
| 3 Функции приложения                    | 2  |
| 3.1 Загрузка и установка                | 2  |
| 3.2 Вход в приложение                   | 2  |
| 3.2.1 Интерфейс входа                   | 3  |
| 3.2.2 Создание учетной записи           | 3  |
| 3.2.3 Восстановление пароля             | 4  |
| 3.2.4 Вход                              | 5  |
| 3.3 Главное меню                        | 5  |
| 3.4 Просмотр                            | 6  |
| 3.5 Воспроизведение                     | 8  |
| 3.6 Управление устройствами             | 10 |
| 3.6.1 Добавление устройства             | 10 |
| 3.6.2 Детали устройства                 | 13 |
| 3.6.3 Управление группами               | 15 |
| 3.7 Прямое подключение (планшеты)       | 17 |
| 3.7.1 Интерфейс просмотра               | 17 |
| 3.7.2 Добавление устройств              | 18 |
| 3.8 Панорамное VR                       | 19 |
| 3.9 Вход по серийному номеру            | 22 |
| 3.10 Демонстрация                       | 25 |
| 3.11 Инфо                               | 26 |
| 3.11.1 Персональная информация          | 26 |
| 3.11.2 Изображение                      | 29 |
| 3.11.3 Сообщения о событии              | 31 |
| 3.11.4 Работа с облаком                 | 33 |
| 3.11.5 Загрузки                         | 35 |
| 3.11.6 Настройки                        | 36 |
| 3.12 Выход                              | 38 |
| 4 YABO                                  | 38 |

# 1 Инструкция к приложению

## 1.1 Предварительно

Приложение FreeIP предназначено для мобильных платформ iOS и Android. С его помощью пользователь может подключиться к IP камерам, сетевым и гибридным регистраторам.

#### Замечания:

- Приложение поддерживает работу на устройствах Android версии 4.4.
- Для работы с устройствами iPhone и iPad требуется версия iOS 9.0 или выше.
- Поддерживаемые разрешения 800\*480, 1280\*720, 1920\*1080.
- Поддерживаются разрешения 1280\*800, 1024\*768, 2560\*1600, 2048\*1536 и выше для 7...10 дюймовых планшетов.
- При установке данной версии FreeIP предыдущая версия будет удалена.
- Поддерживается множество языков, в том числе русский.

## 2 Схема развертывания структуры системы

Схема развертывания системы для мобильных устройств:

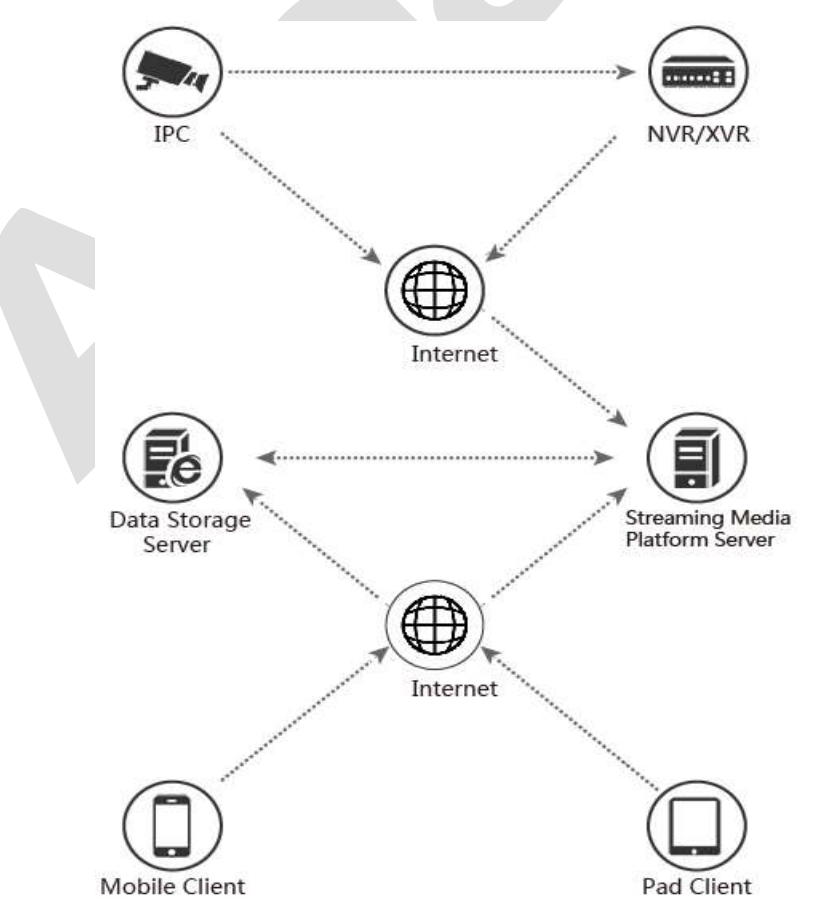

# 3 Функции приложения

#### 3.1 Загрузка и установка

**Процедура работы с приложением:** Регистрация-->Вход-->Добавление устройств -->Работа с устройствами.

Создайте учетную запись на сайте <u>http://www.freeip.com</u>.

Загрузите и установите приложение FreeIP. Для установки приложения на мобильное устройство войдите в магазин приложений и в поисковой строке введите «FreeIP».

Для входа в приложение используя данные учетной записи, созданной при регистрации на сайте.

## 3.2 Вход в приложение

Стартовое окно содержит поля для заполнения данными аутентификации, а также опцию восстановления забытого пароля.

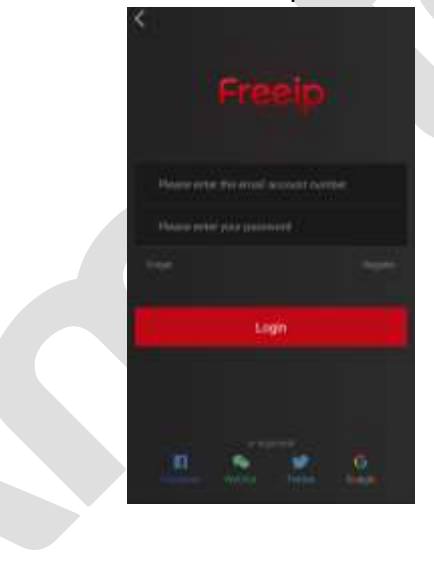

## 3.2.1 Интерфейс входа

Откройте окно входа:

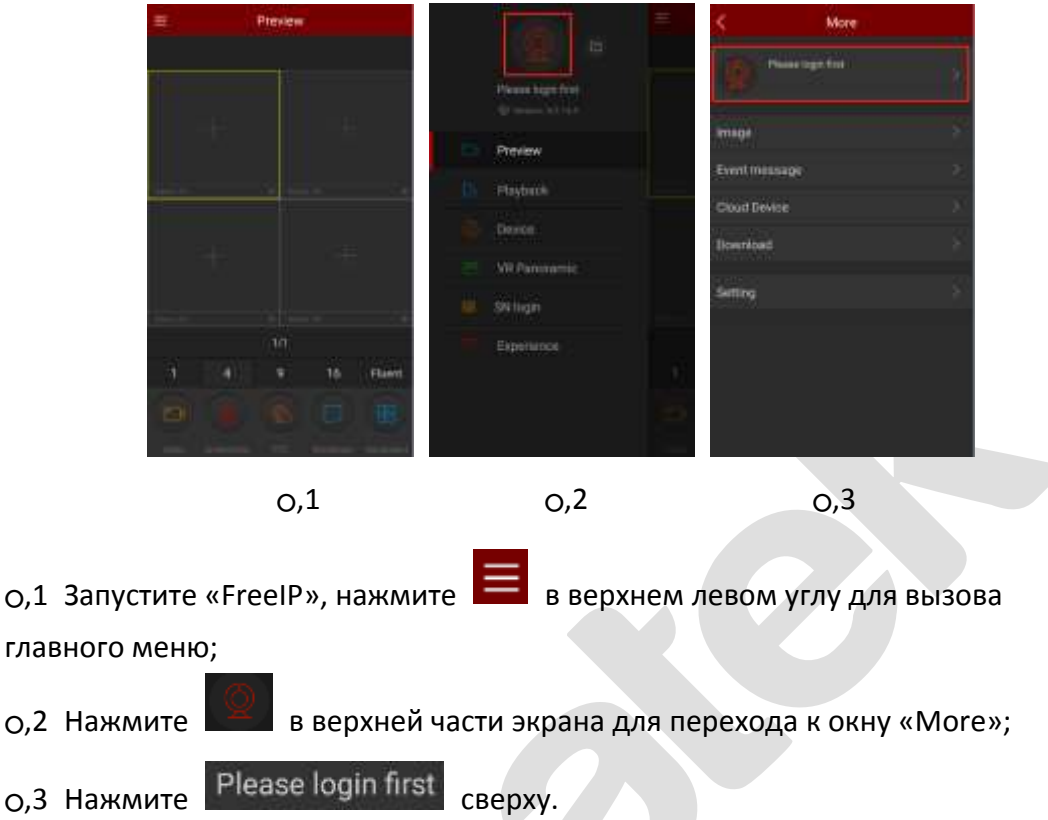

## 3.2.2 Создание учетной записи

При первом запуске необходимо создать аккаунт для входа в приложение:

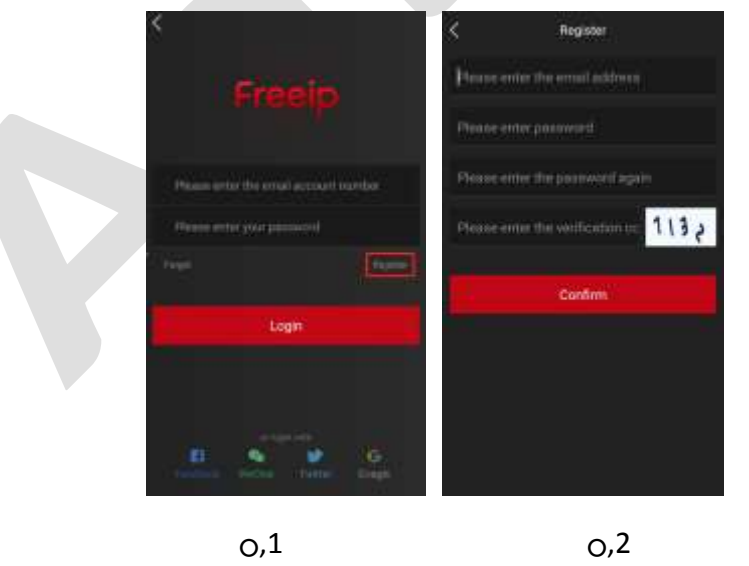

0,1 Запустите приложение, нажмите «Register»;

O,2 Введите адрес email, пароль, подтвердите пароль, введите код проверки и нажмите «Confirm».

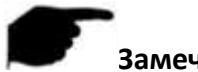

#### Замечания:

- Если у вас уже есть учетная запись FREEIP и FreeIP Pro, вы можете их использовать для входа.
- Адрес email должен быть реальным, т.к. он может быть использован при восстановлении утраченного пароля.

#### 3.2.3 Восстановление пароля

Если вы забыли пароль, вы можете его сбросить.

| < compared with the second second sec | \$     | Retrieve password | Next | Ketrieve password Complete                  |
|----------------------------------------------------------------------------------------------------|--------|-------------------|------|---------------------------------------------|
| Freeip                                                                                                    | (8)    |                   |      | Vertication code has been sent to the email |
|                                                                                                    |        |                   |      | A Plasm many a res pressure                 |
| Please order the error account ma                                                                                                    | nber   |                   |      | BORDER SHEET FOR AN INCOME.                 |
|                                                                                                    |        |                   |      | 2 Nova este internet Simulation             |
|                                                                                                    | Name - |                   |      |                                             |
| Login                                                                                                    |        |                   |      |                                             |
|                                                                                                    | G      |                   |      |                                             |
| 0.1                                                                                                    |        | 0.2               |      | 0.3                                         |

о,1 Нажмите «Forget»;

0,2 Введите адрес email и нажмите «Next»;

O,3 Введите новый пароль и повторите его. После этого вы получите на указанный адрес проверочный код. Введите его в поле «Please enter the verification code» и нажмите «Complete».

## 3.2.4 Вход

Для входа в приложение:

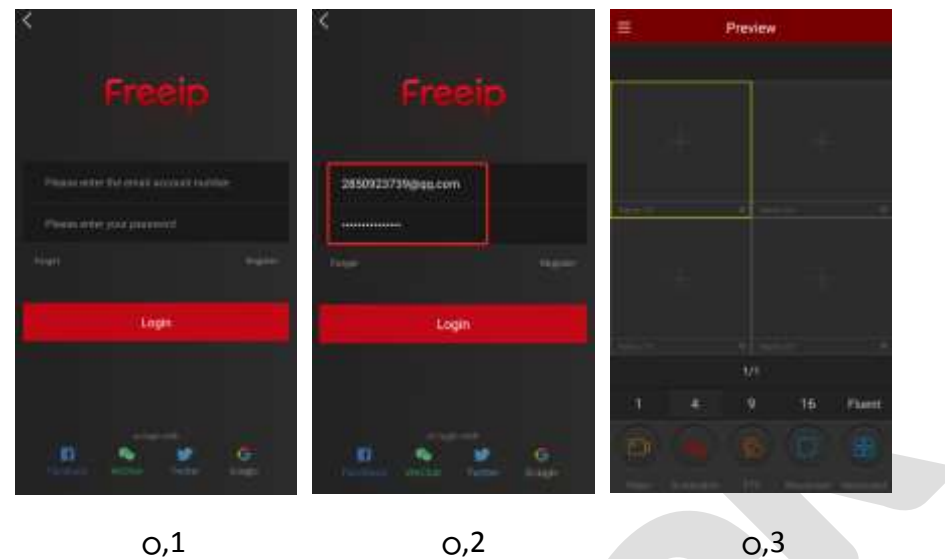

- о,1 При запуске вам откроется окно входа;
- 0,2 Заполните поля и нажмите «Login», вы попадете в окно просмотра;

0,3 Нажмите 📃 в верхнем левом углу для вызова главного меню.

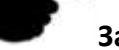

#### Замечание:

• Вы также можете использовать для входа ваши аккаунты в Facebook, WeChat, Twitter, Google.

## 3.3 Главное меню

Виды главного меню – О,1 для смартфона, О,2 для планшета:

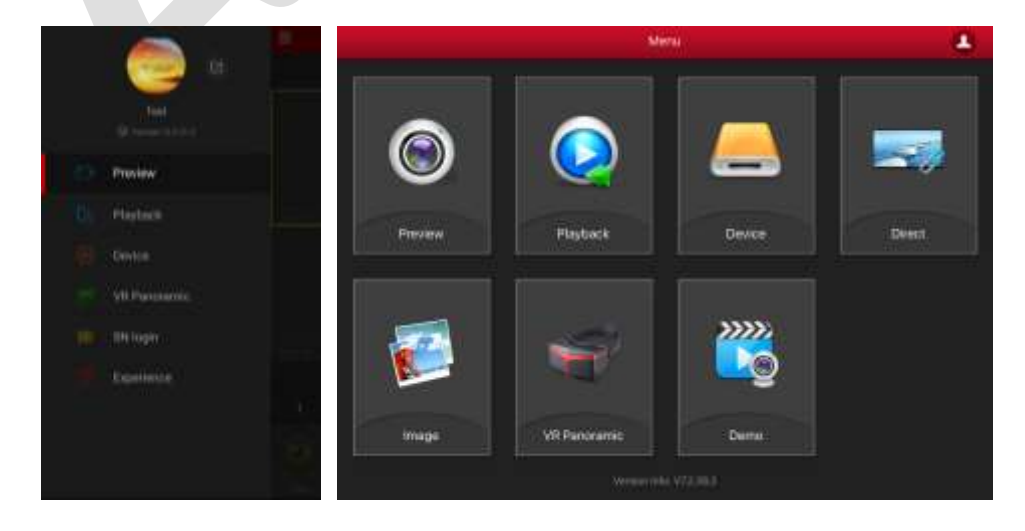

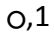

## 3.4 Просмотр

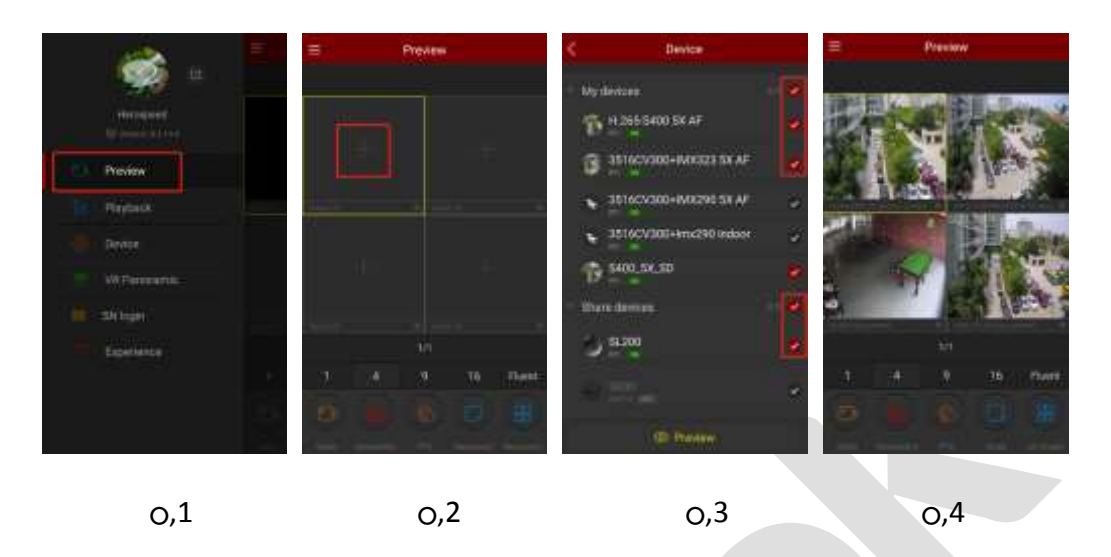

O,1 В главном меню выберите «Preview» для входа в интерфейс просмотра живого видео;

- о,2 Нажмите «+» в окне просмотра для входа в список устройств;
- 0,3 Выберите устройство из списка и нажмите «Preview»;
- о,4 В выбранном окне появится изображение с устройства.

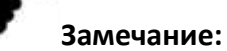

 Можно переключать конфигурацию око просмотра 1/4/9/16 кнопками внизу экрана:

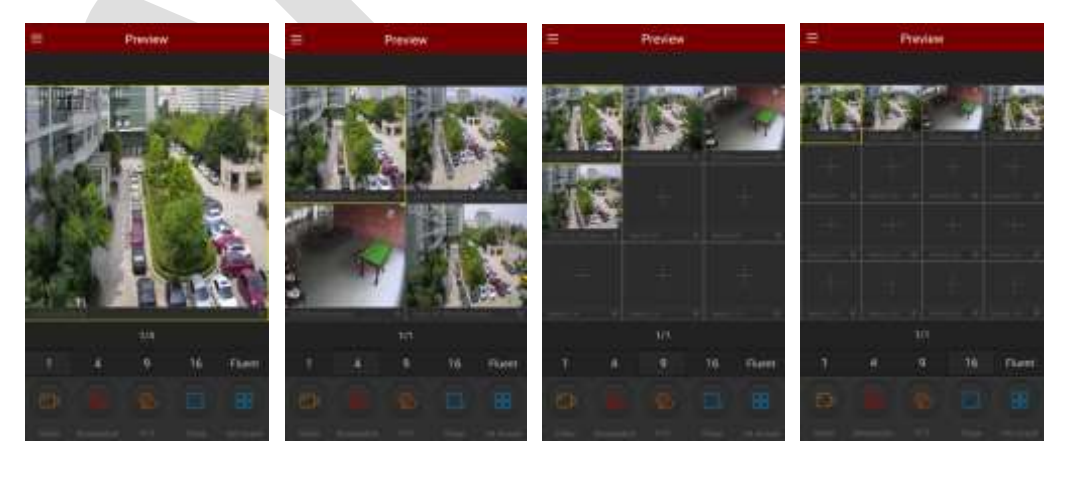

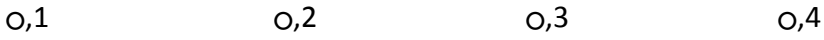

 Двойным кликом по любому окну вы можете перейти к однооконному режиму.  При горизонтальном положении смартфона изображение переключится в полноэкранный режим:

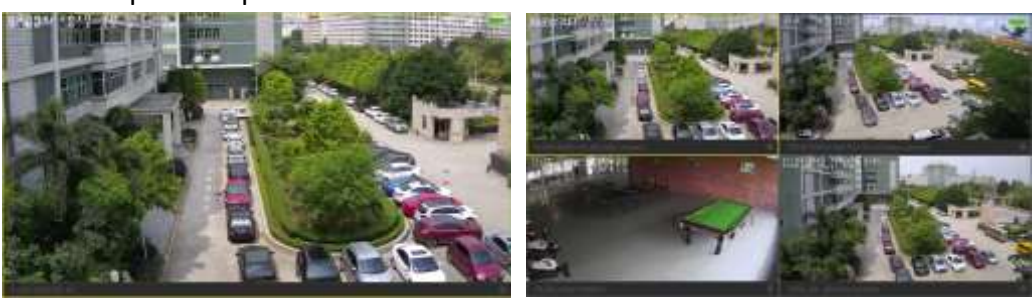

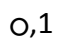

0,2

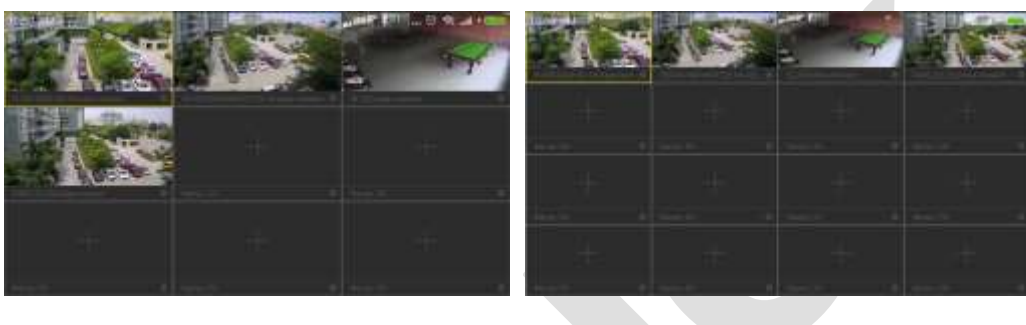

0,3

0,4

Передвигайте нижнюю ленту для получения доступа к большему количеству функций.

| Смартфон | Планшет | Описание                       |
|----------|---------|--------------------------------|
|          | 0       | Старт/Стоп записи              |
| <b>E</b> |         | Снимок                         |
|          | 6,0     | Управление звуком              |
|          |         | Вызов панели управления РТZ    |
|          | 8       | Закрыть/Открыть данный канал   |
| 8,8      | o, Ø    | Закрыть/Открыть все каналы     |
| 1/4/9/16 | 6       | Переключение режимов просмотра |

| Fluent / BD / | Fluent / BD / HD | Переключение потока |
|---------------|------------------|---------------------|
| HD            |                  |                     |

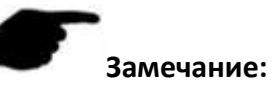

Список устройств просмотра не включает VR устройства.

## 3.5 Воспроизведение

Воспроизведение видео из архивов, записанных на SD карты камер или HDD регистраторов:

| æ -                    | = Playback III | < Device                         | = Playback III |
|------------------------|----------------|----------------------------------|----------------|
| Mercard<br>Pressed     |                | My doncer                        |                |
| 1 CC Province          |                | Orbuildemi                       | •              |
| E Gener<br>WilPercente | ils: E         | sturnel 1<br>(v) sturnel 2       |                |
| II Shiban<br>II caasaa |                | 12) sturnel 3<br>13) sturnel 4   | e<br>e         |
| 0                      |                | Connel 5<br>Connel 6<br>Connel 6 | *              |
| 0,1                    | 0,2            | 0,3                              | o,4            |

- о,1 Выберите «Playback» в главном меню;
- 0,2 Нажмите «+» в окне просмотра для входа в список устройств;
- о,3 Выберите канал для воспроизведения и нажмите «Playback»;
- о,4 Начнется воспроизведение выбранного канала.

## Замечание:

 Двойной клик по нужному каналу переведет отображение в однооконный режим:

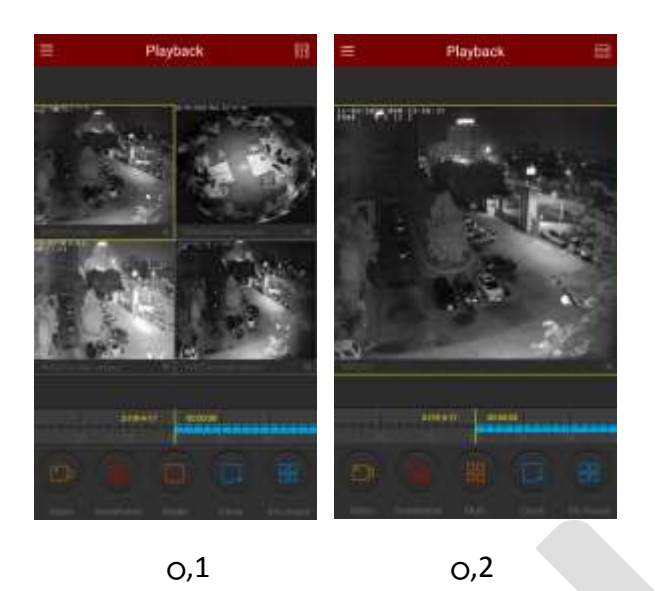

 При повороте смартфона в горизонтальное положение отображение перейдет в полноэкранный режим:

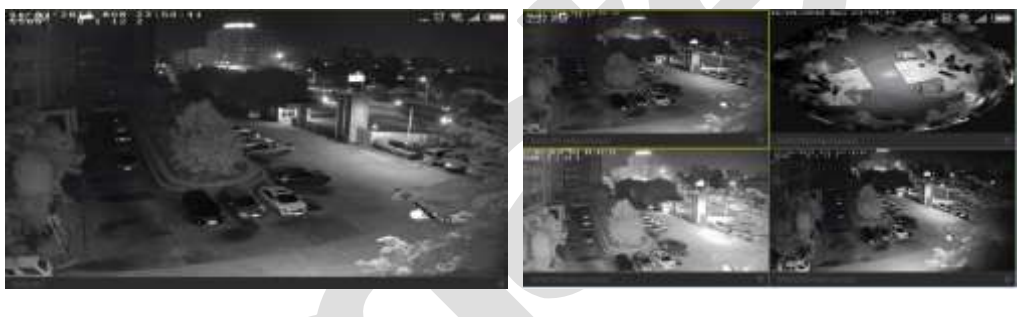

0,1

0,2

• Нажмите при воспроизведении и выберите дату записи или перетащите таймлайн для выбора времени записи.

| Органы | управлен | ия нижнего | меню: |
|--------|----------|------------|-------|
|--------|----------|------------|-------|

| Mobile Phone | Pad/iPad | Description              |
|--------------|----------|--------------------------|
| /            |          | Кнопка меню              |
|              | 0        | Старт/Стоп записи        |
|              |          | Снимок                   |
|              | /        | Один экран/Много экранов |

|                   | 8                                      | Остановить текущий канал        |
|-------------------|----------------------------------------|---------------------------------|
|                   | /                                      | Запустить текущий канал         |
|                   | <b>ø</b> , <i>Ø</i>                    | Остановить/запустить все каналы |
|                   | 0                                      | Управление звуком               |
| 2017-7-6 07:21:12 | 2017-04-ma<br>12::25 (06<br>12::25 (06 | Шкала времени                   |
|                   | 24                                     | Календарь для выбора даты       |

## 3.6 Управление устройствами

Добавление, изменение, удаление устройств.

## 3.6.1 Добавление устройства

#### Перед добавлением обратите внимание:

1. Убедитесь в том, что добавляемое устройство подключено к сети Интернет, режим Р2Р включен.

2. Мобильное устройство подключено к беспроводной сети.

Процесс добавления:

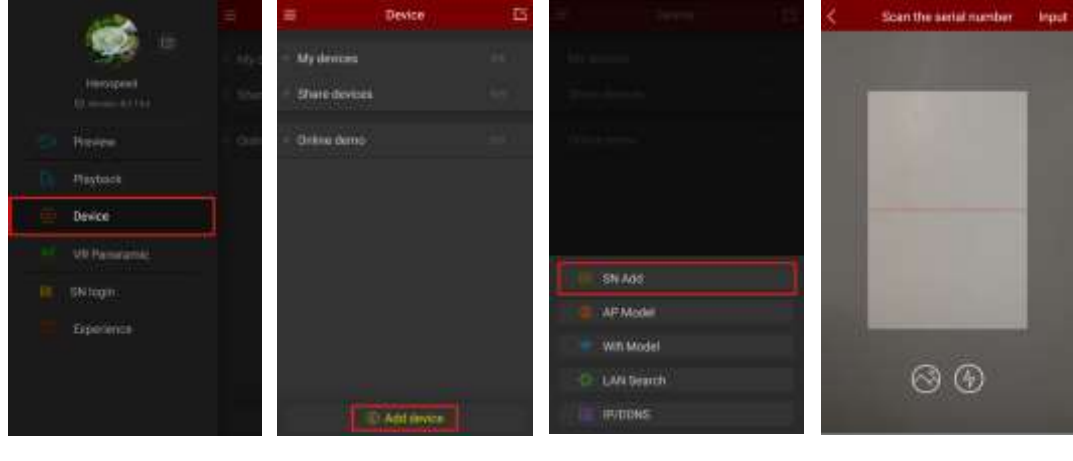

0,1

0,2

0,3

0,4-1

| DDNS  | FTP | SMTP | P2P | Cloud | Other |
|-------|-----|------|-----|-------|-------|
| FREE! | P   |      |     |       |       |
|       |     |      | [   |       |       |

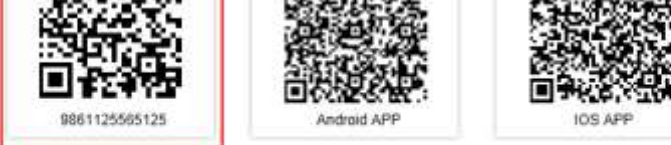

Connection Status: P2P connection successful

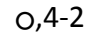

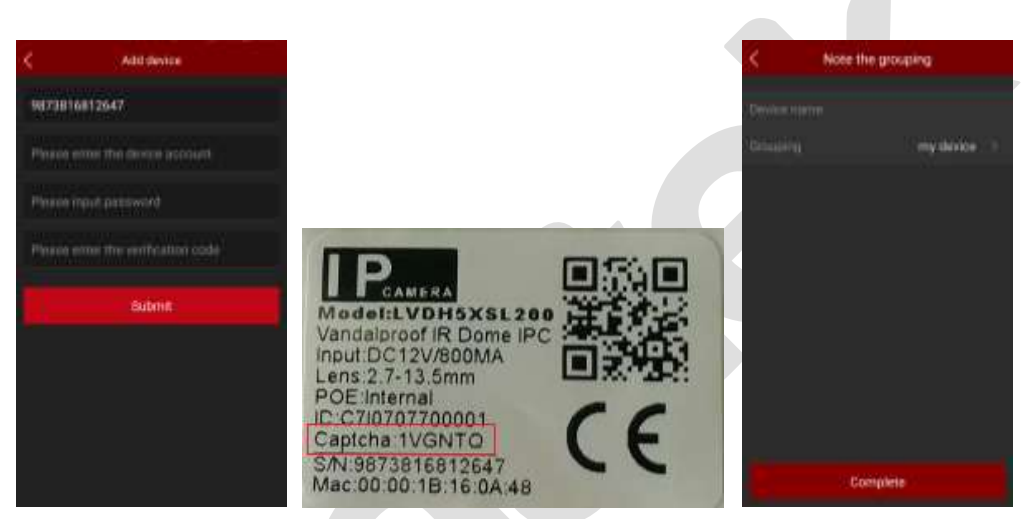

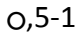

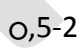

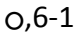

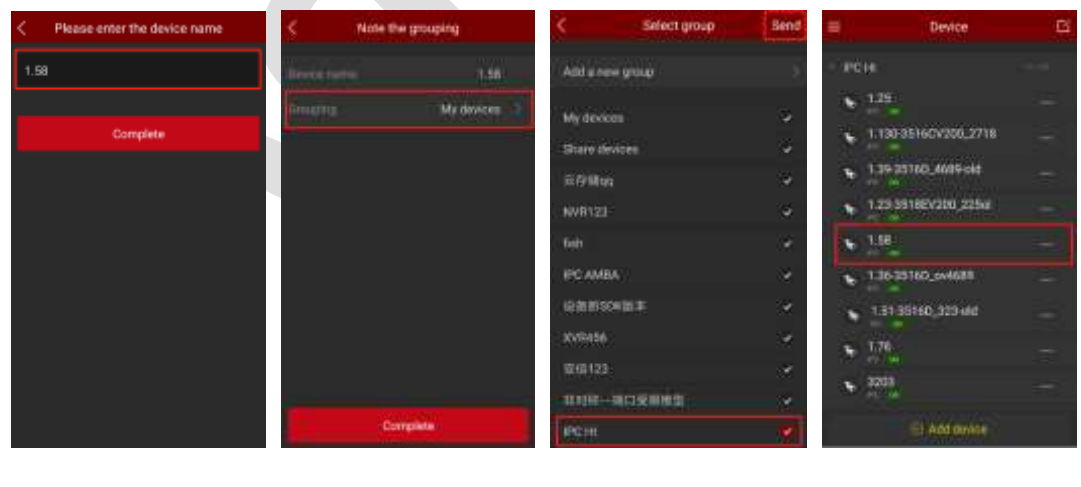

0,6-2

- 0,7-1
- 0,7-2

0,8

о,1 Выберите «Device» в главном меню;

0,2 В нижней части экрана нажмите «Add device»;

о,3 Выберите «SN Add»;

O,4 Отсканируйте QR код на этикетке устройства или в разделе P2P веб интерфейса (показано на рис.o,4-2);

O,5 После того, как QR-код будет распознан, приложение автоматически определит, необходим ли код проверки, если да – вам, кроме логина и пароля, нужно будет ввести этот код (код проверки находится на этикетке устройства, см.

рис.о,5-2 выше);

0,6 Нажмите «Device name»→введите имя устройства→нажмите «Complete»;

0,7 Нажмите «Grouping My devices >»→выберите группу, нажмите «send»;

о,8 Устройство успешно добавлено.

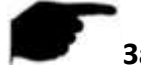

Замечание:

- Также для добавления устройства вы можете вручную ввести его серийный номер.
- При добавлении убедитесь в том, что устройство подключено к Интернету.
- Имя пользователя и пароль должны соответствовать фактическому, в противном случае устройство будет добавлено с ошибкой.
- Вы можете создать новую группу устройств:

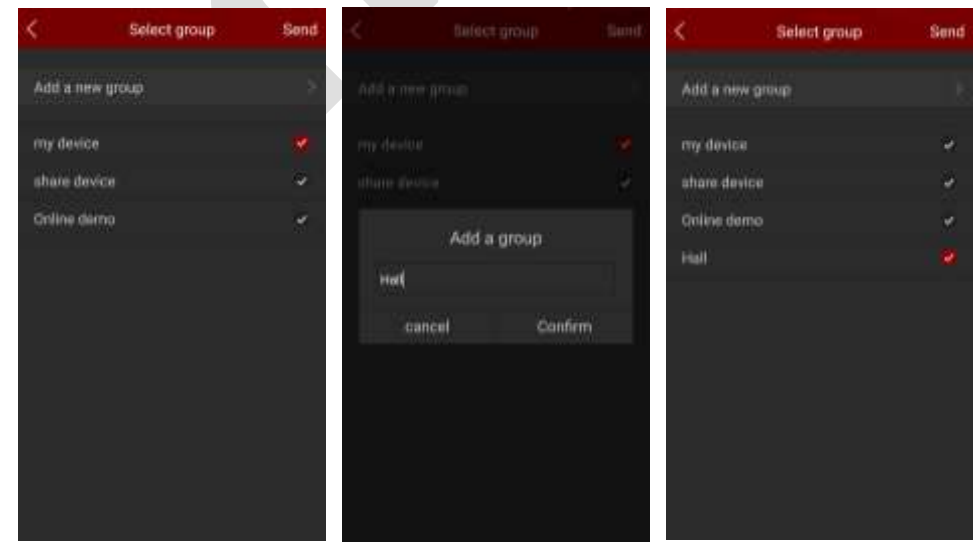

0,1

#### 3.6.2 Детали устройства

В этом разделе представлена информация о серийном номере устройства, онлайн статус, количество подключений. Здесь вы можете изменить имя устройства, группу, разрешить сторонние подключения, управлять реакцией на детектор движения, облачными настройками и удалить устройство.

Вход в раздел

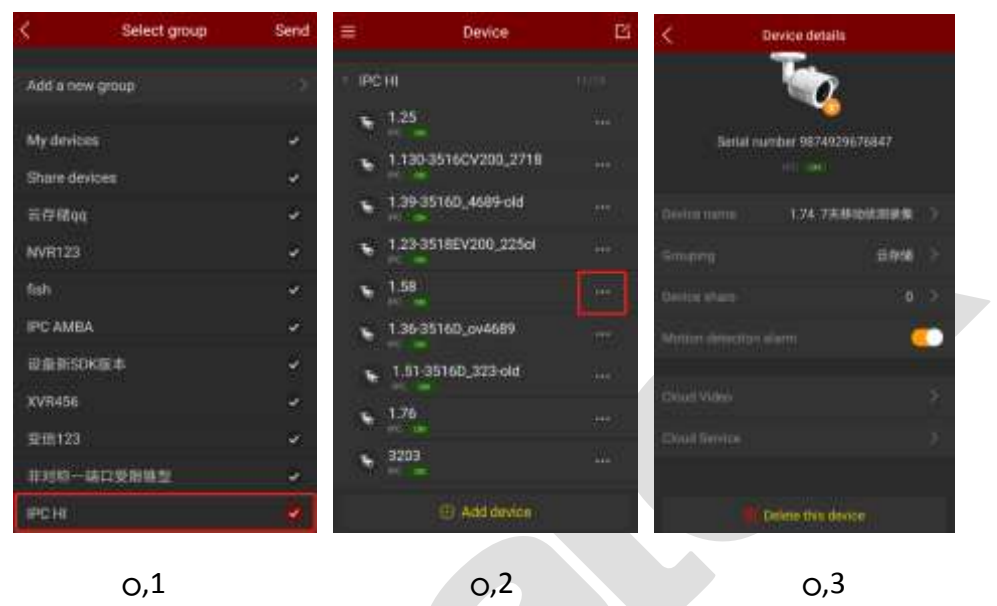

0,1 Нажмите «Device Management» в главном меню, выберите группу;

0,2 Нажмите в строке с устройством для перехода к детальной информации.

о,3 Произведите необходимые действия.

#### Замечание:

 Облачная запись и облачный сервис доступны только при работе с устройствами, поддерживающими H.264+ или H.265+.

#### Изменение имени устройства

Выберите «Device Name»  $\rightarrow$  измените имя  $\rightarrow$  нажмите «Complete». См. 0,1 ниже.

#### Изменение группы устройства

Выберите «Grouping» → выберите группу → нажмите «Send»; вы также можете добавить новую группу, переместить устройство в другую группу. См. 0,2 ниже.

#### Удаление устройства

Выберите «Delete this device»  $\rightarrow$  нажмите «Confirm». См. 0,3:

| <    | Change the device name | <        | Select group | ) tiend |                                         | e Octalia      |  |
|------|------------------------|----------|--------------|---------|-----------------------------------------|----------------|--|
| H265 | -6600                  | Addam    | ew Ourrit    | 2       | 7                                       | n<br>Allen     |  |
|      | Complete               | my davi  |              |         |                                         | 0              |  |
|      |                        | share d  | evice:       | 100     |                                         | 000-0000002214 |  |
|      |                        | Online d | lemo         | 94 C    | Defete                                  |                |  |
|      |                        |          | 102          |         | If sure you want to delete this device? |                |  |
|      |                        |          |              |         | Gancel                                  | Continu        |  |
|      |                        |          |              |         |                                         |                |  |
|      |                        |          |              |         |                                         |                |  |
|      |                        |          |              |         |                                         | This beam      |  |
|      |                        |          |              |         |                                         |                |  |
|      | 0,1                    |          | 0,2          |         |                                         | 0,3            |  |

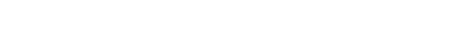

0,3

#### Предоставление стороннего доступа

Выберите «Device share» → дайте стороннему пользователю возможность отсканировать QR код с вашего экрана для добавления устройства → после

подключения вы увидите аватар пользователя. См. 0,10,2 ниже.

#### Удаление стороннего доступа

Выберите «Device share»  $\rightarrow$  нажмите →выберите удаляемый аккаунт→нажмите «Delete». См. 0,20,3:

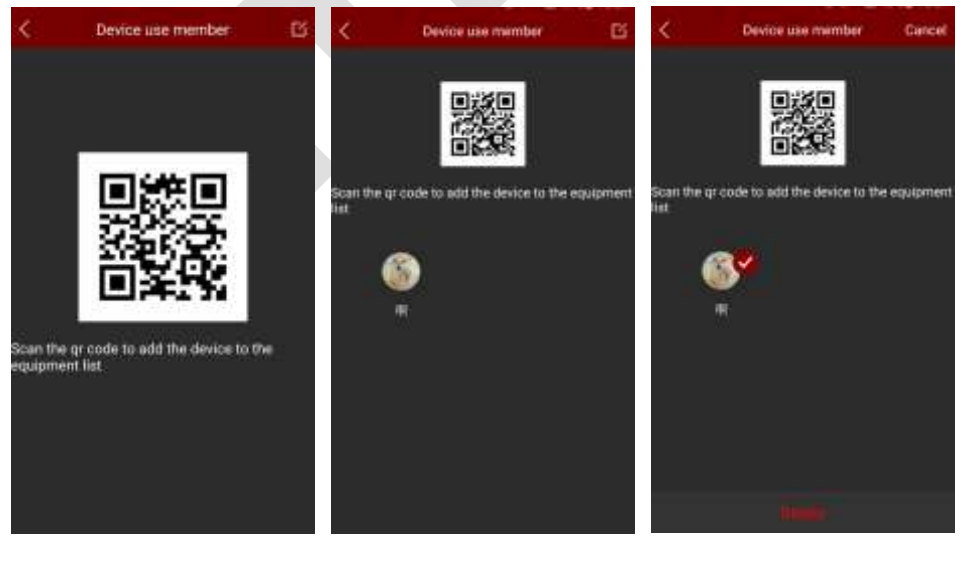

0,1

0,2

0,3

#### Работа с детектором движения

Если устройство поддерживает обнаружение движения, на экране будет доступен переключатель статуса детектора. См. 0,1 ниже.

#### Видео в облаке

Если устройство поддерживает этот сервис и приобретено облачное хранилище,

вы можете просматривать облачные записи. См. 0,2 ниже.

#### Облачный сервис

Если устройство поддерживает сжатие Н.264+ или Н.265+, вы можете войти в облачную службу и приобрести соответствующий пакет облачных услуг для

организации облачного хранилища. См. о,3:

| < Dev       | ice details      | \$ | Cloud Video                         | 曹 | \$             | <b>Cloud Service</b>         |                          |
|-------------|------------------|----|-------------------------------------|---|----------------|------------------------------|--------------------------|
| ٦           | -<br>            | 12 | Sector Contraction                  |   | 4.18           | -                            |                          |
| Serial numb |                  |    | \$674911633269<br>011100001100010   |   |                |                              |                          |
|             | 1.74 7天桥动动运动体    |    | WEARSTRAM                           |   |                | Diele, Abile Correct automat |                          |
|             | 104              | 8  | 5674411633265<br>2010-01-01-02-01-0 |   | ۲              | - Da                         | U.S. Stars Second Second |
|             |                  | 2  | 1674/1116320/9                      |   | Combio chalce  | Service Times                | Purchase price           |
|             | UI: (            |    | 90749311620298                      |   | Comiss One     | 201 diliy                    | 1000                     |
|             |                  |    |                                     |   | Combs Tes      | 201 dagi                     | 1.001                    |
|             |                  | 5  | 567491163200<br>Mileserational St   |   | Corntal Times  | 10. em                       | -                        |
|             |                  |    | 9874471822208                       |   | Combs Floar    | NI day                       |                          |
| <b>B</b> 06 | eter that device |    |                                     |   | Correlat Final | 100 day                      | a am                     |
| C           | o.1              |    | 0.2                                 |   |                | 0.3                          |                          |

0,1

0,3

#### Замечания:

- В списке устройств нажмите и удерживайте имя устройства, чтобы перетащить его вверх или вниз, и разместите устройства в нужном порядке.
- Устройство с общим доступом может находиться только в группе устройств общего доступа и не может быть перемещено в другие группы.
- При удалении устройства с общим доступом, оно удалится и у сторонних пользователей.
- Устройства с общим доступом не может быть удалено сторонним пользователем.
- Облачное хранилище работает только с кодеками Н.264+ и Н.265+.
- В настоящее время доступно облачное хранилище Amazon.

#### 3.6.3 Управление группами

Вы можете добавлять, изменять и удалять группы устройств.

Добавление группы Пройдите по следующим шагам:

| < Select group  | Send | < Sidect             | t graup | Send | < Select group  | Send |
|-----------------|------|----------------------|---------|------|-----------------|------|
| Add a new group |      | Add a being general. |         |      | Add a new group | 9    |
| My devices      | 4    | My promise           |         | 4    | My devices      | 4    |
| Share devices   | *    | Where Vertices       |         | 8    | Share devices   | ÷    |
| Online demo     | 26   | 2444                 |         |      | Dniine demo     | ۲    |
|                 |      | Het                  | i groop | 1    | HAT             | ¥.   |
|                 |      | cancel               | Confirm |      |                 |      |
|                 |      |                      |         |      |                 |      |

0,1

0,2

0,3

#### Изменение имени группы

| Device       | E   | Device                        | Cancel | E Opice          | Canad    | Device                                  | Can |
|--------------|-----|-------------------------------|--------|------------------|----------|-----------------------------------------|-----|
| ( devices    | 53  | <ul> <li>Mydevicas</li> </ul> | 11     | · My proven      |          | - Mydevices                             |     |
| ana davisana | 24  | · Share devices               | 18     | - Statistical    | -        | · Share devices                         |     |
| live demo    |     | - Online demo                 | 10.898 | - Olivialization | 007      | Online demo                             |     |
|              | 100 | Hell                          |        | Change the gro   | iup namu | Held                                    |     |
|              |     |                               |        | HARK             | <u> </u> |                                         |     |
|              |     |                               |        | Earlos -         | Canfirm. |                                         |     |
|              |     |                               |        | 1                |          |                                         |     |
|              |     |                               |        |                  |          |                                         |     |
|              |     |                               |        |                  |          |                                         |     |
|              |     | 10000000                      | 418    | Sec. 1           |          | 100000000000000000000000000000000000000 |     |

0,1 0,2 0,3 0,4

Удаление группы 

Действуйте так:

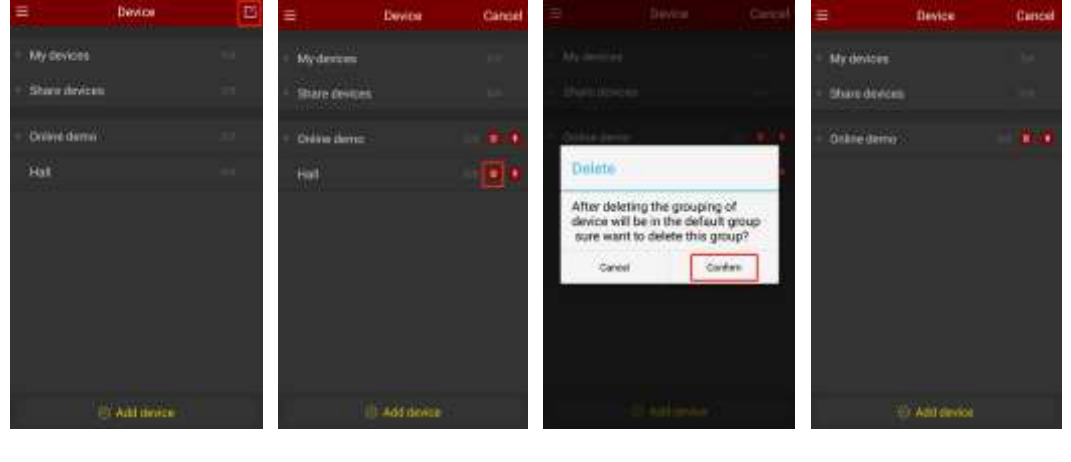

0,1

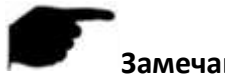

#### Замечания:

- При удалении группы все устройства, находившиеся в ней, переместятся в группу по умолчанию.
- Группы «My device» и «Share device» не могут быть изменены или удалены.

## 3.7 Прямое подключение (планшеты)

В настоящее время эта функция доступна только для планшетов. Вы можете подключиться напрямую к устройствам с проброшенными портами, добавлять, изменять и удалять устройства.

#### 3.7.1 Интерфейс просмотра

Прямое подключение поддерживает 1 / 4 каналов для просмотра в реальном времени, см. 0,1 ниже. Нажмите «+» в окне просмотра, выберите устройство и

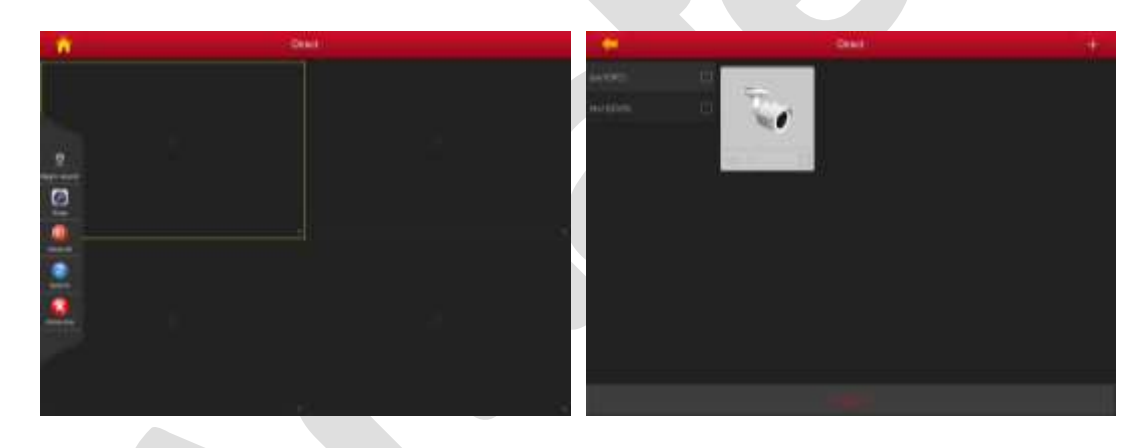

нажмите «Preview», см. 0,2:

0,1

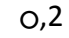

Функции меню:

| Планшет | Описание             |
|---------|----------------------|
| 0       | Старт/стоп записи    |
|         | Снимок               |
| 2       | Закрыть все каналы   |
|         | Переключение каналов |

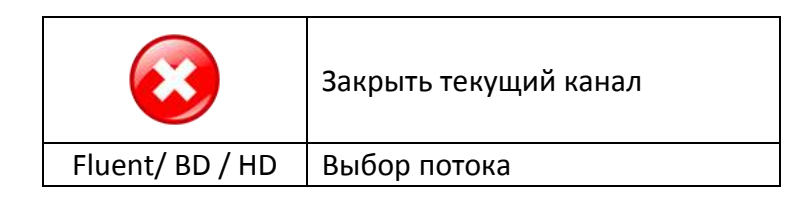

#### 3.7.2 Добавление устройств

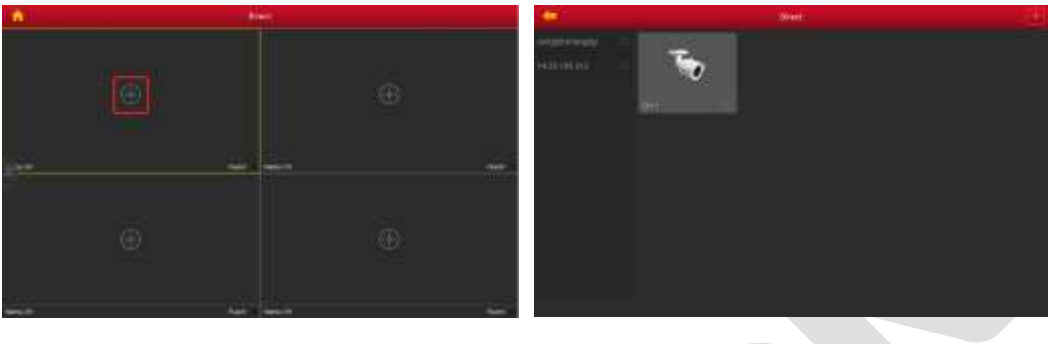

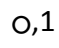

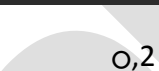

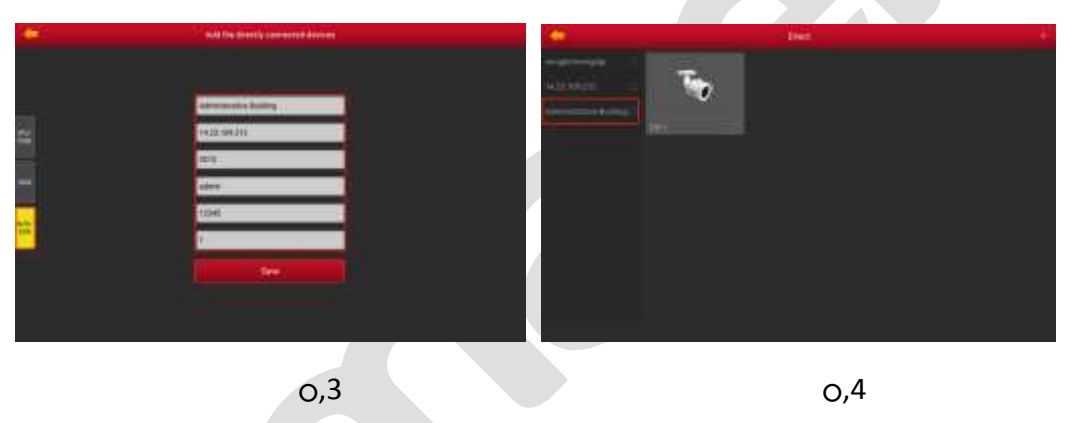

- о,1 Нажмите «+» в окне просмотра;
- о,2 Нажмите «+» в правом верхнем углу экрана;
- о,3 Выберите тип устройства (IPC/Fish, DVR, X/N/HVR) и введите IP адрес, порт,

имя пользователя, пароль и число каналов; нажмите «Save» для завершения.

#### Замечания:

- Адрес: внешний адрес или доменное имя устройства.
- Порты для разных устройств разные: IPC/Fish, NVR, X/N/HVR используют порт RTSP, DVR порт SERVER.
- Имя и пароль: данные для входа в устройство.
- Для камер число каналов 1, камера Fisheye максимум 4, для других в соответствии с устройством. Вы не получите отображение видео, если выберите большее количество каналов, чем имеет устройство.

## 3.8 Панорамное VR

360° VR Панорама используется для просмотра живого видео от панорамной камеры Fisheye:

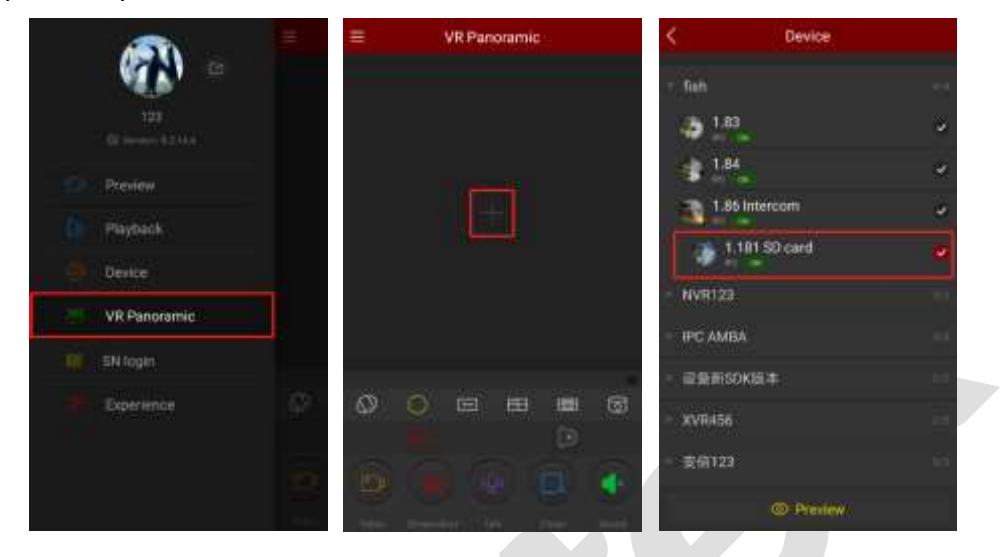

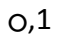

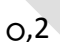

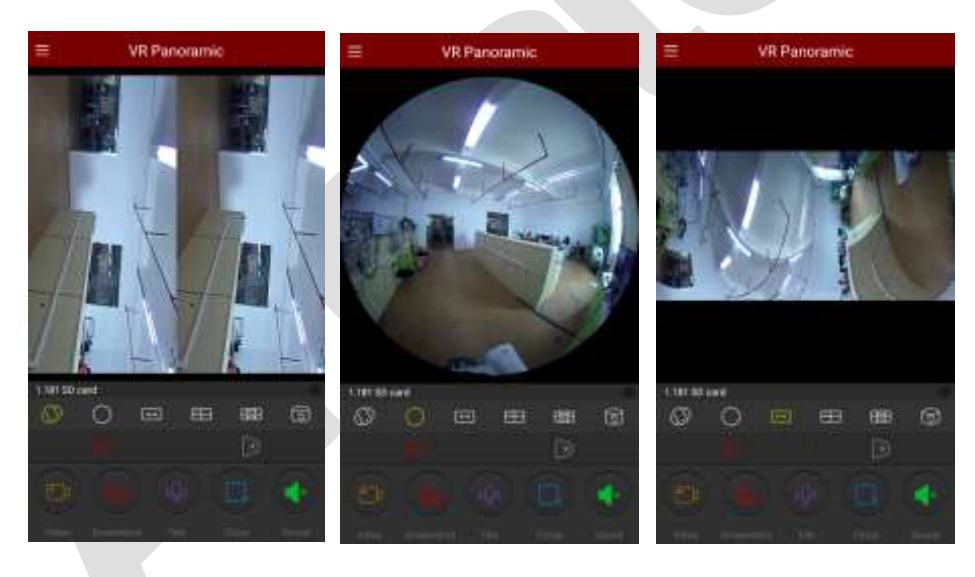

0,4-1

0,4-2

0,4-3

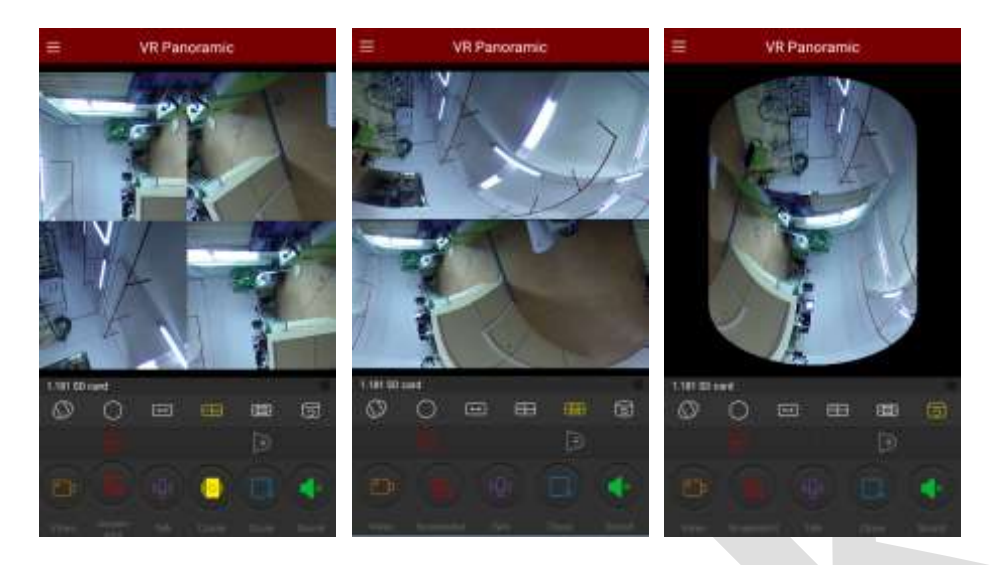

0,4-4

0,4-5

0,4-6

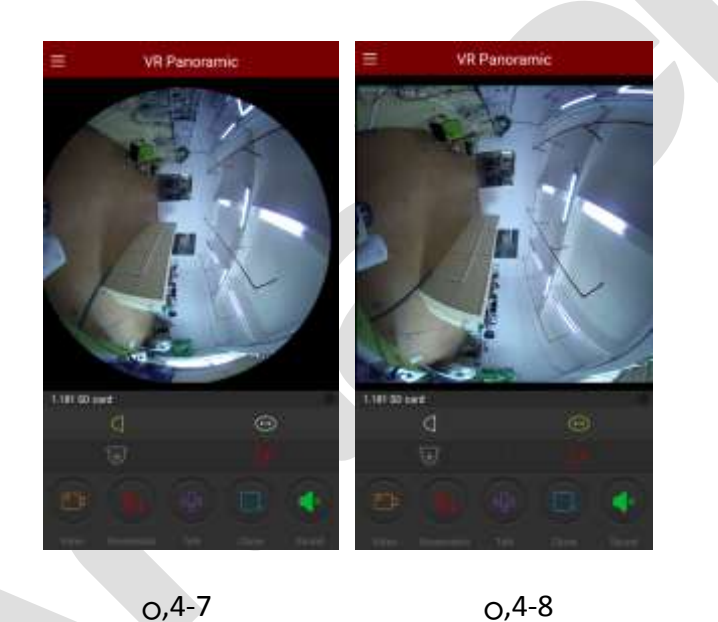

о,1 Выберите «VR Panoramic» в главном меню;

0,2 Нажатием на «+» в окне просмотра перейдите в список устройств;

о,3 Выберите устройство и нажмите «Preview»;

O,4 При установке режима оборудования VR вы можете выбрать потолочный или настенный способ крепления камеры. При потолочном креплении есть несколько режимов просмотра: сверху, режим Fisheye, растянутый режим, 4-экранный режим, 2-экранный режим, цилиндр; см. O,4-1 O,4-2 O,4-3 O,4-4 O,4-5 O,4-6 выше. При выборе настенного крепления вы можете выбрать панорамный настенный режим и режим корректировки; см. O,4-7 O,4-8 выше.

#### Функции нижних кнопок:

| Смартфон              | Планшет               | Описание                    |
|-----------------------|-----------------------|-----------------------------|
| /                     |                       | Вызов меню                  |
|                       | 0                     | Старт/пауза видео           |
| I                     |                       | Снимок                      |
|                       | /                     | Включение/отключение круиза |
| Q                     | /                     | Интерком                    |
| (1)                   | <b>()</b>             | Управление звуком           |
|                       | 8                     | Закрыть текущий канал       |
| $\overline{\bigcirc}$ |                       | Потолочное крепление        |
| (])                   | ([])                  | Режим VR                    |
| $\bigcirc$            | $\bigcirc$            | Режим Fisheye               |
| $\longleftrightarrow$ | $\longleftrightarrow$ | Растянутый режим            |
|                       |                       | 4-экранный режим            |

|        | ţ<br>ţ | Растянутый 2-экранный режим |
|--------|--------|-----------------------------|
| 0      | 0      | Режим цилиндр               |
|        |        | Настенное крепление         |
| $\Box$ | $\Box$ | Режим Fisheye настенный     |
|        | (1)    | Режим цилиндр               |

# 3.9 Вход по серийному номеру

При входе по серийному номеру вы можете просматривать живое видео, воспроизводить архив, делать снимки, управлять РТZ, переключать поток, и пр.

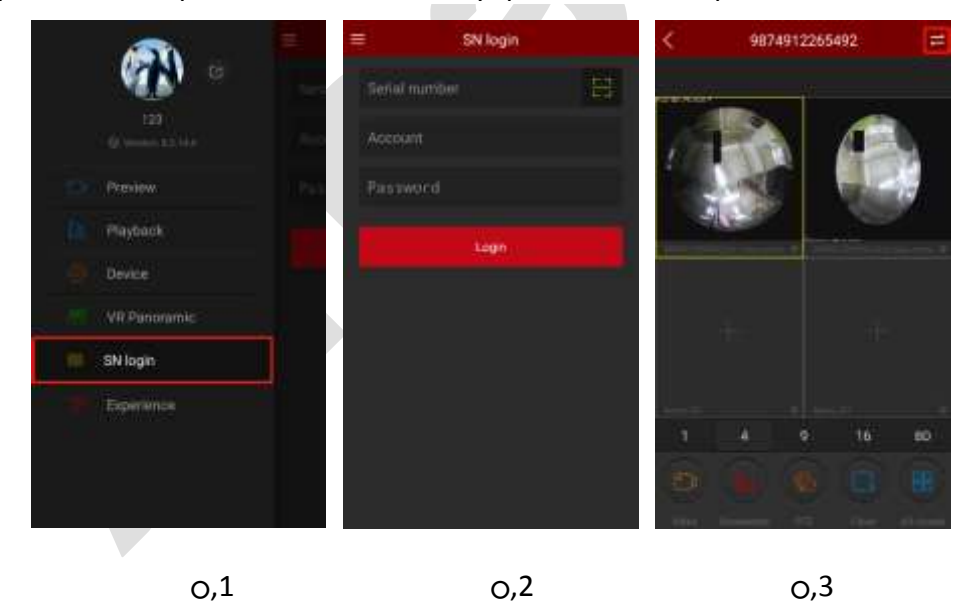

| < 98     | 174912265492       | 8 | 987    | 4112265 | 5492 <b>元</b>    | <       | Device       |          |
|----------|--------------------|---|--------|---------|------------------|---------|--------------|----------|
|          |                    |   | -3     |         | 100              | 9860232 | 1476136      | ۲        |
| 1        |                    | 1 |        |         | (HEA)            | 📻 chann | el 1         | <b>2</b> |
| 1        |                    |   |        |         | -                | 🥌 chann | el 2         | <b>e</b> |
|          |                    |   | War    |         | 22017            | 📚 chann | el 3         | 0        |
|          |                    |   | Apr    | 19      | 2018             | 🔄 chann | et 4         | ۲        |
|          | + <u>+</u>         |   | May    | 20      | 2019             | 😽 chann | el 5         | <u>ې</u> |
|          |                    |   |        |         |                  | 🎯 chann | wi 6         |          |
| April 1  |                    |   | Cancel |         | OK               | 🚭 chann | ul7          |          |
|          | NR                 |   |        |         |                  | 😂 chann | ui 8         | ÷.       |
| <b>a</b> | 6 6 0              | - |        |         | <b>FS B</b>      | S chann | el 9         | *        |
|          | t line this street |   |        |         | All and a second |         | (D) Playback | k.       |
|          |                    |   |        |         |                  |         |              |          |

0,4

0,5

0,6

о,1 Выберите «SN Login» в главном меню.

0,2 Введите серийный номер устройства, имя и пароль и нажмите «Login».

O,3 Вы подключитесь к живому видео устройства. Нажмите в в верхнем правом углу для входа в интерфейс воспроизведения (если устройство имеет записанное видео).

0,4 Приложение автоматически запросит и воспроизведет текущее видео устройства.

#### Функции нижних кнопок:

| Смартфон          | Планшет                         | Описание                                                 |
|-------------------|---------------------------------|----------------------------------------------------------|
|                   |                                 | Стар/стоп записи                                         |
|                   |                                 | Снимок                                                   |
| <b>(</b> ),       | /                               | Одно/многооконный просмотр                               |
|                   | <b>()</b>                       | Управление звуком                                        |
|                   |                                 | Управление функциями РТZ                                 |
|                   | <b>()</b>                       | Остановить текущий канал                                 |
|                   | ی (ک                            | Остановить все каналы                                    |
| 11                | 1                               | Вход в интерфейс воспроизведения                         |
| 1/4/9/16          | 6                               | Переключение каналов                                     |
| BD/HD             | BD / HD                         | Выбор потока                                             |
| 2017-7-6 07:21:12 | 2017-04-ms.<br>12:23:06<br>- 13 | Шкала времени; выберите нужный момент<br>перетаскиванием |
|                   | 24                              | Календарь для выбора даты                                |

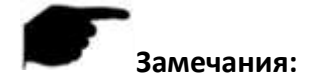

- Войти в раздел воспроизведение по кнопке можно только в том случае, если устройство поддерживает запись.
- После регистрации по серийному номеру 1-канального устройства, режим отображения по умолчанию установится однооконный. Если устройство имеет 4 и более каналов, режим отображения будет 4-оконный; нажмите «+» для просмотра других каналов видео.
- При подключении по серийному номеру устройство должно быть в сети, имя и пароль правильные.
- Нажмите в правом верхнем углу для выбора даты записи, см. 0,5 выше.
- Нажмите в окне просмотра «+» для перехода к списку устройств и выберите канал для воспроизведения, см. 0,6 выше.

## 3.10 Демонстрация

Используется для пробного просмотра заранее подготовленных нами устройств:

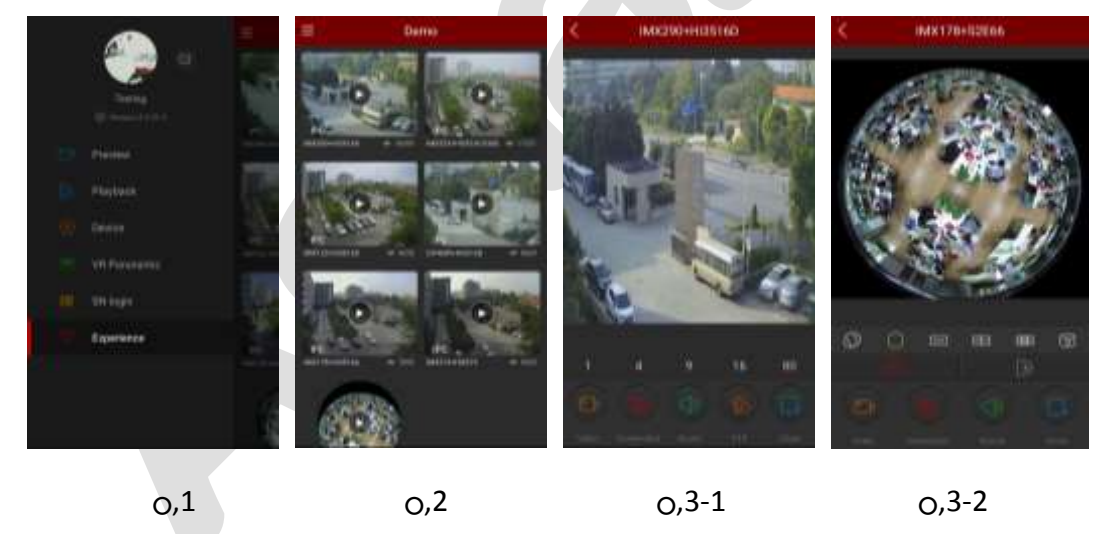

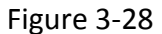

о,1 Выберите «Experience» в главном меню.

- о,2 Выберите видео для просмотра.
- о,3 Мы предлагаем для просмотра обычные камеры, см. о,3-1; и камеру Fisheye,

см. 0,3-2.

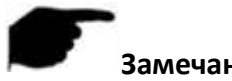

- Замечания:
- Некоторые функции недоступны: переключение потока, выключение, переподключение и пр.
- Доступ к демо камерам осуществляется без логина и пароля.

## 3.11 Инфо

Нажмите на ваш аватар в главном меню, см. 0,1 ниже, для перехода в

интерфейс персональной информации, см. 0,2:

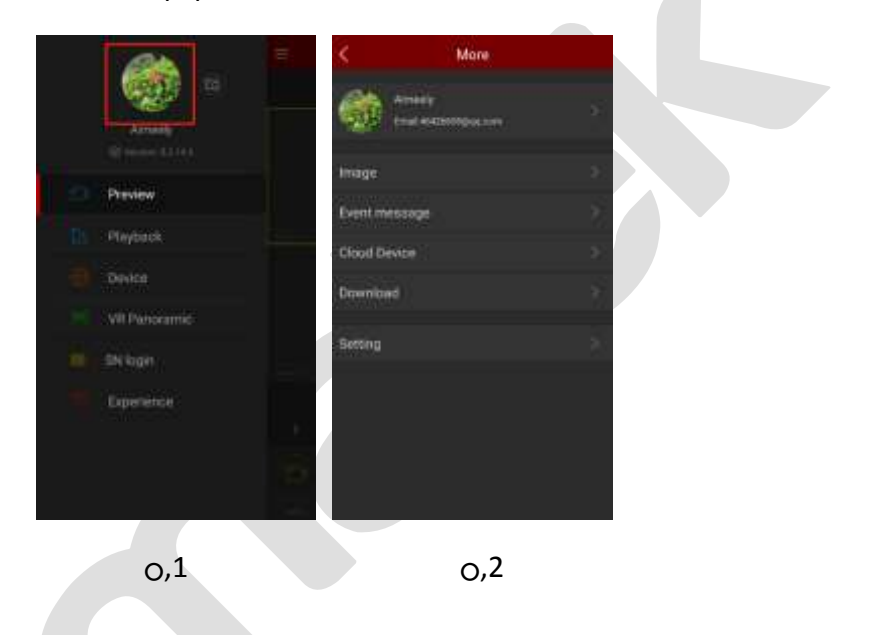

## 3.11.1 Персональная информация

Служит для редактирования личных данных: аватара, имени, электронной почты,

пароля, см. 0,1, 0,2:

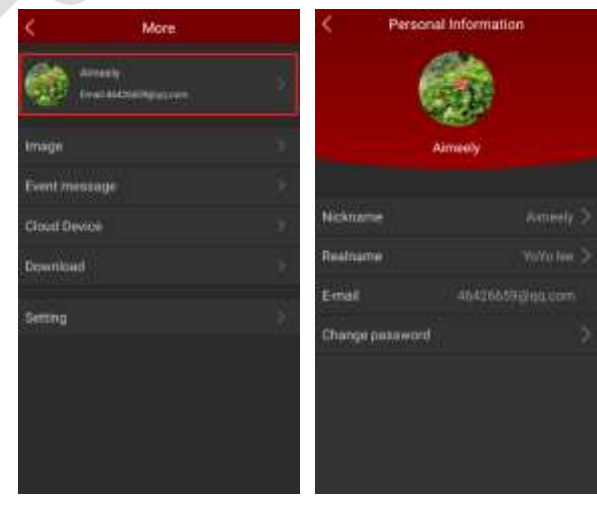

#### Figure 3-30

#### Аватвр

Порядок замены:

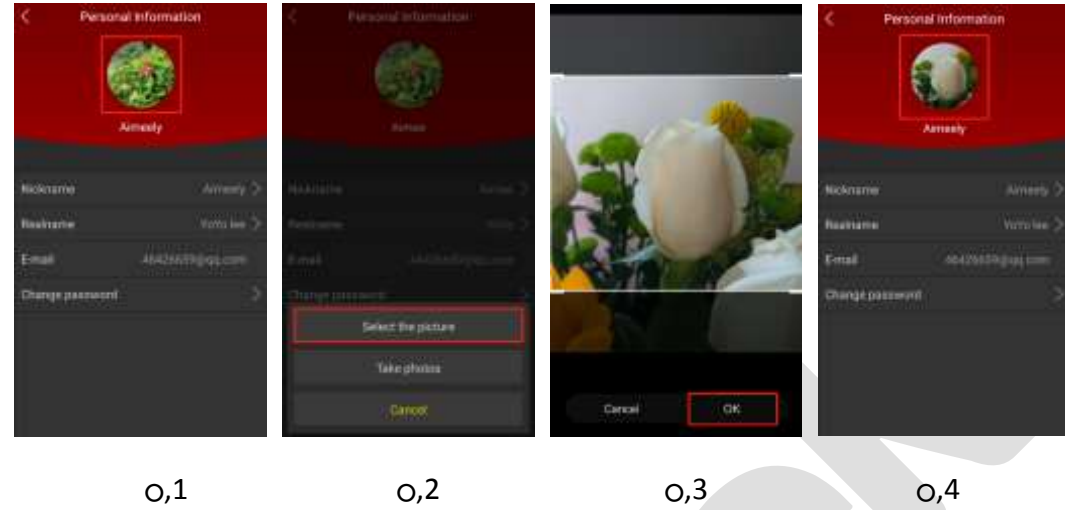

0,1

0,4

Редактирование ника

Используйте шаги:

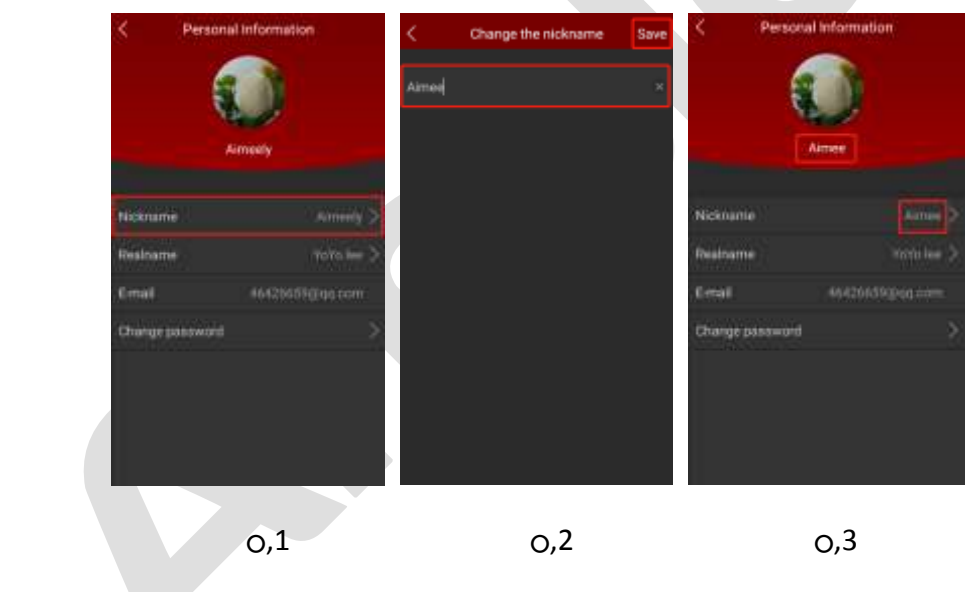

Настоящее имя

Введите ваше имя:

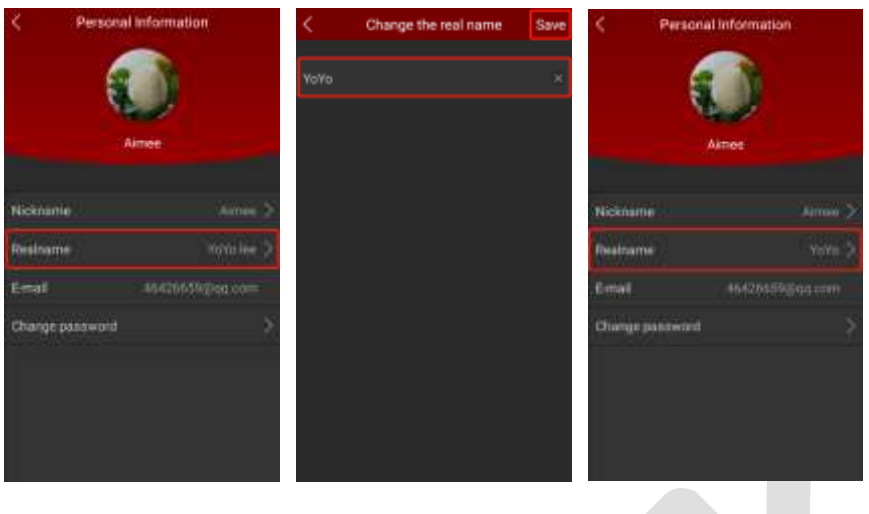

0,1

0,2

#### 0,3

#### Изменение пароля

Введите старый пароль и затем новый (дважды):

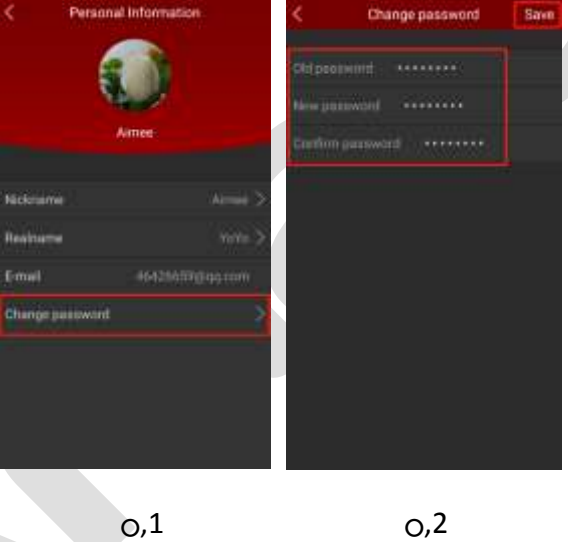

Замечание:

После изменения пароля приложение осуществит выход из текущей учетной записи и откроет окно для входа в систему.

## 3.11.2 Изображение

Используется для просмотра и изменения локальных снимков и видео.

#### Просмотр локальных снимков

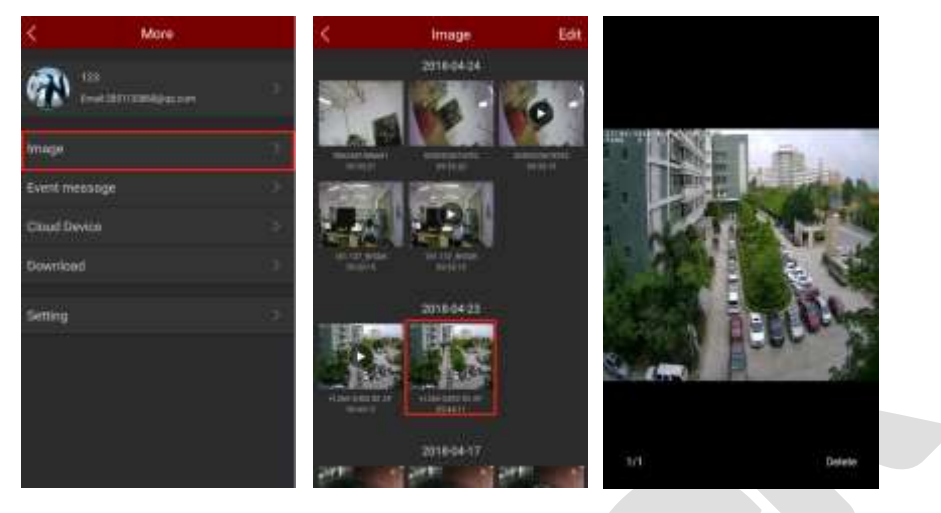

0,1

0,2

0,3

#### Замечания

- При просмотре снимка в однооконном режиме у вас есть возможность удалить его нажатием кнопки «Delete» в нижнем правом углу.
- Выход из однооконного режима осуществляется нажатием в центре текущего изображения.
- В однооконном режиме вы можете листать снимки движением пальца.
- В однооконном режиме вы можете жестом руки увеличить изображение.

#### Просмотр локального видео

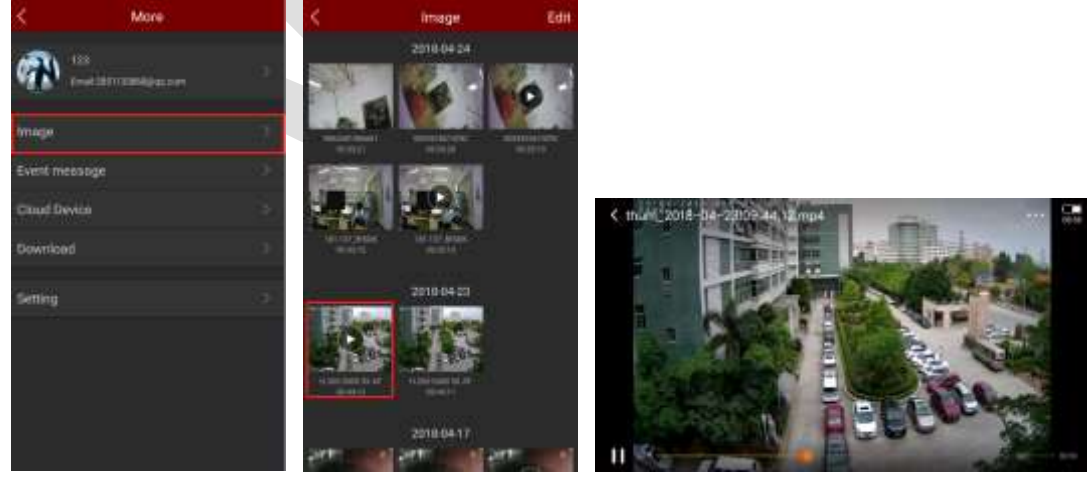

0,1

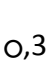

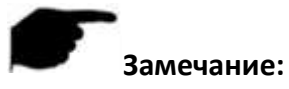

- При просмотре видео вам будет доступно управление воспроизведением: пауза, ускоренно, замедленно, громкость и т.д.
- Удаление локального контента

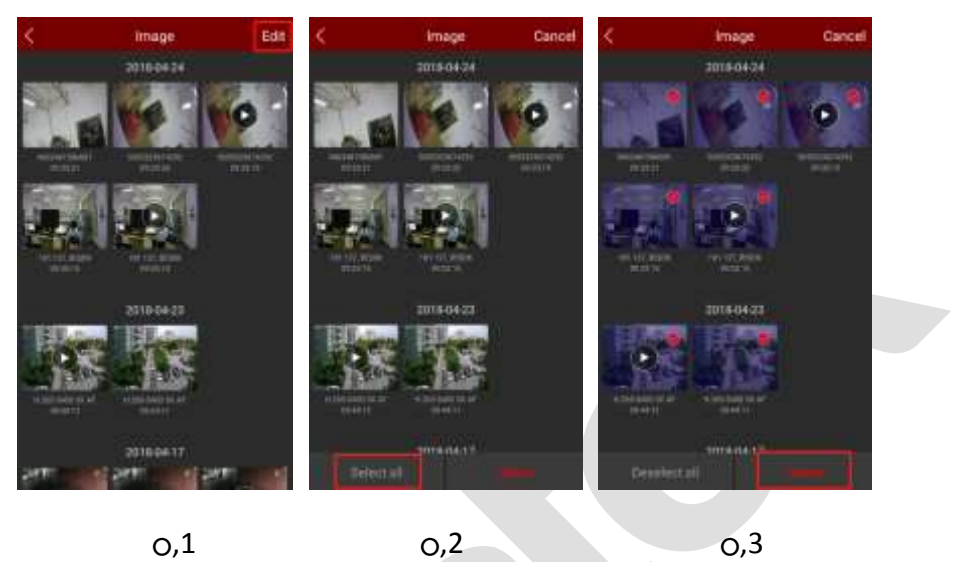

- о,1 Нажмите «Edit» в верхнем правом углу;
- о,2 Выберите «Select all» снизу экрана;
- 0,3 Нажмите «Delete» в нижнем правом углу.
- Удаление выбранных снимков и видео

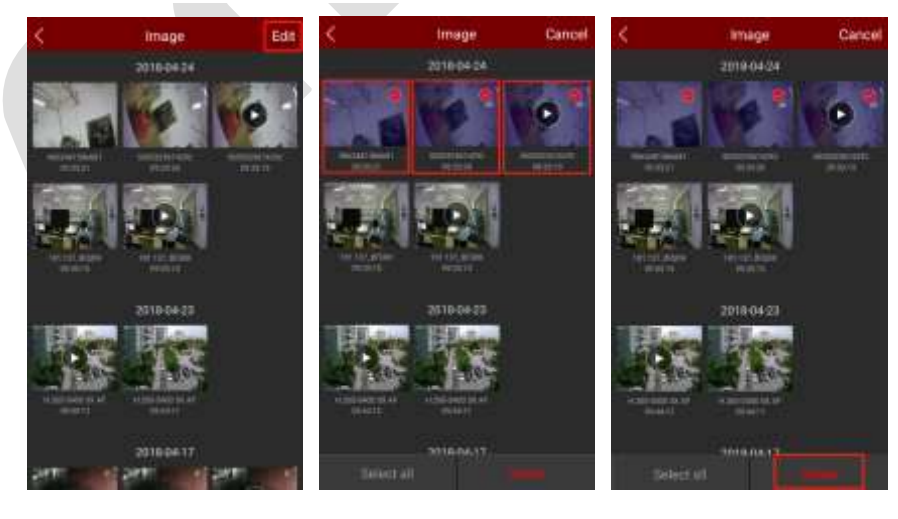

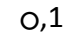

0,3

о,1 Нажмите «Edit» в верхнем правом углу;

о,2 Отметьте необходимые клипы;

0,3 Нажмите «Delete» в нижней части экрана.

#### 3.11.3 Сообщения о событии

Используется для просмотра тревожных сообщений, полученных устройство, и детальной информации о тревожном событии.

#### Проверка тревожного сообщения

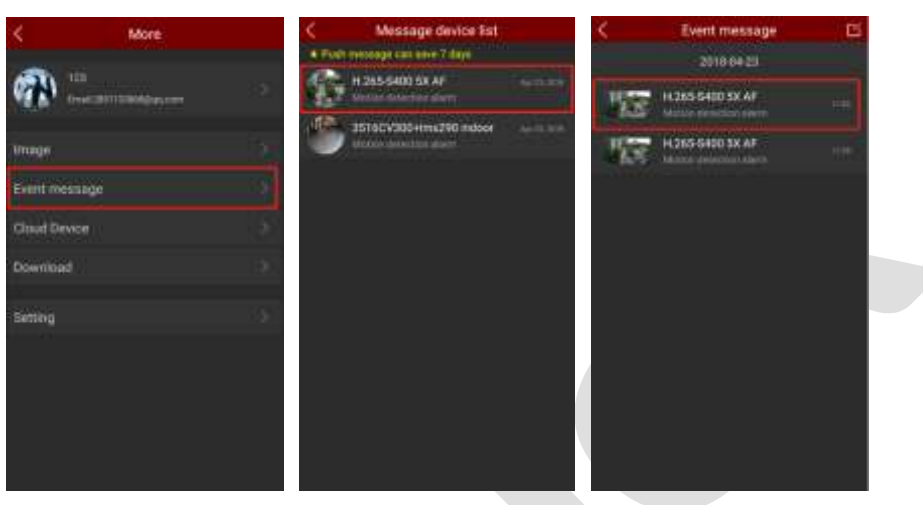

0,2

0,1

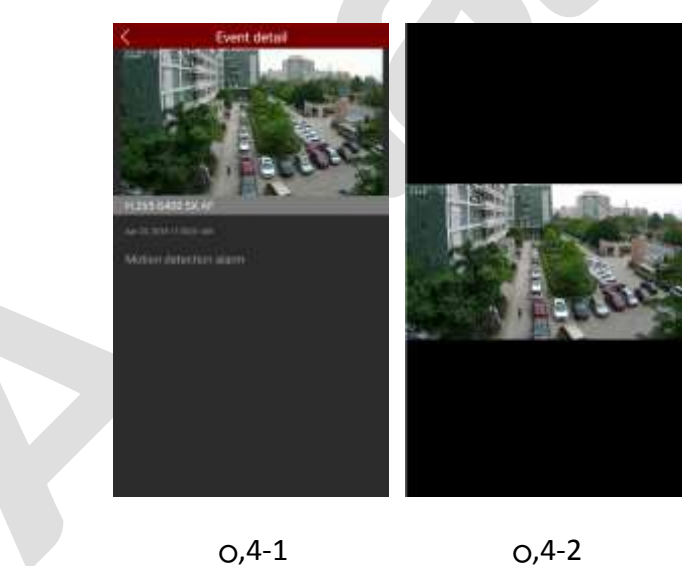

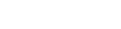

- о,1 Войдите в раздел «Event message»;
- о,2 Выберите устройство;
- о,3 Выберите тревожное сообщение;
- о,4 Просмотрите сообщение.

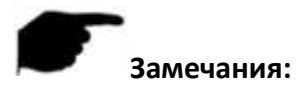

- Сообщения хранятся 7 дней.
- При просмотре тревожного снимкам доступно увеличение жестом руки.
- Новое сообщение появляется сверху списка.
- Удаление всех тревожных сообщений

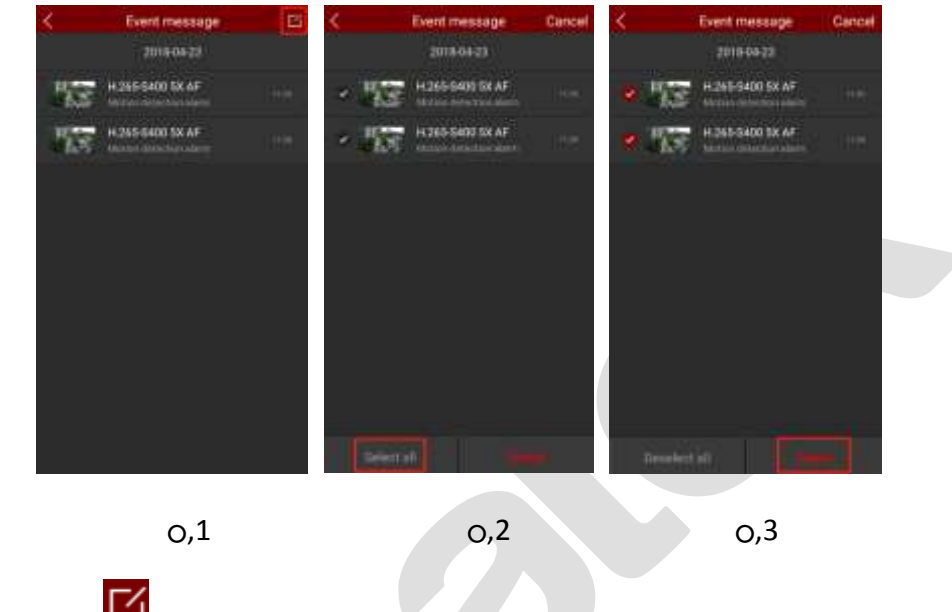

- о,1 Нажмите 🖾 в верхнем правом углу;
- о,2 Выберите «Select All» внизу экрана;
- 0,3 Нажмите «Delete» в правом нижнем углу.
- Удаление выбранных сообщений

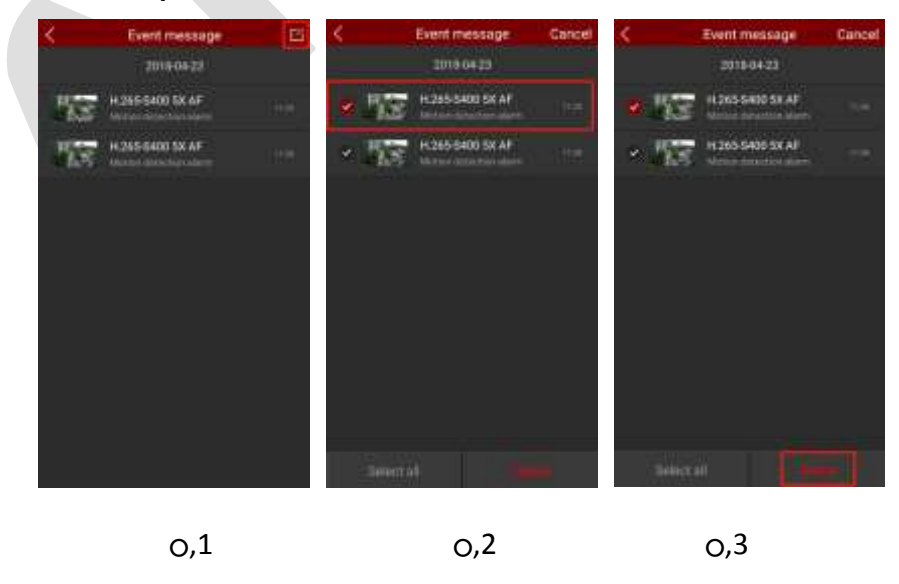

о,1 Нажмите 🖾 в правом верхнем углу;

#### о,2 Пометьте сообщения для удаления;

0,3 Нажмите «Delete» в правом нижнем углу.

# Замечание:

 Для удаления одного сообщения нажмите на него и, удерживая нажатие, смахните его влево, затем нажмите «Delete».

#### 3.11.4 Работа с облаком

Облачные устройства используются для просмотра информации, сохраненной в облачном хранилище (обычные видео и видео обнаружения движения).

- о,1 Нажмите на аватар в главном меню → выберите «Cloud Device»;
- о,2 Выберите облачное устройство;
- о,3 Для просмотра видео нажмите на запись из списка;
- о,4 Запустите видео.

#### Облачный сервис

| < More        | Cloud Device          | < Cloud Video                        | 14 ×       | Cloud Video                           | 17   |
|---------------|-----------------------|--------------------------------------|------------|---------------------------------------|------|
| 40 10 1       |                       | 9874811638299<br>2010/06/10/10/201   | ю [        | 1974971633289<br>2018/06/11/06/26     |      |
| Timege St.    | The second second     | 9874911623299<br>2010/06/26/11/10/09 |            | 9474911653264<br>2016/06/24 11:00/0   |      |
| Event message | <b>Te</b> 101.002.000 | 98749116332099                       | <u>в</u> . | 5474911622269<br>2010 04/2411/2010    |      |
| Chud Doyce    | <b>5</b> 04 📁         | \$974915633399                       | 8          | 2018-04-24 11:15:48                   | ×    |
| Download 3    | Teo 14                | 48749118282849<br>                   |            |                                       | ES . |
| Search        | 50000000              | \$674911633299<br>                   | ۳.         | 9874911635269<br>2016-06.00 11 000.00 |      |
|               |                       | 9824923633299<br>mmpOd-perfitting)   | 8          | 9874911633269                         | æ    |
|               |                       | 9874911622289                        | e          | 9834911633269<br>2012/06/28 11:0226   |      |
| 0.1           | 0.2                   | 0.3                                  |            | 0.4                                   |      |

- о,1 Нажмите на аватар в главном меню → выберите «Cloud Device»;
- о,2 Выберите облачное устройство;
- 0,3 Нажмите 😬 напротив видео для скачивания;
- о,4 Начнется процесс скачивания.

#### • Обновление облачного сервиса

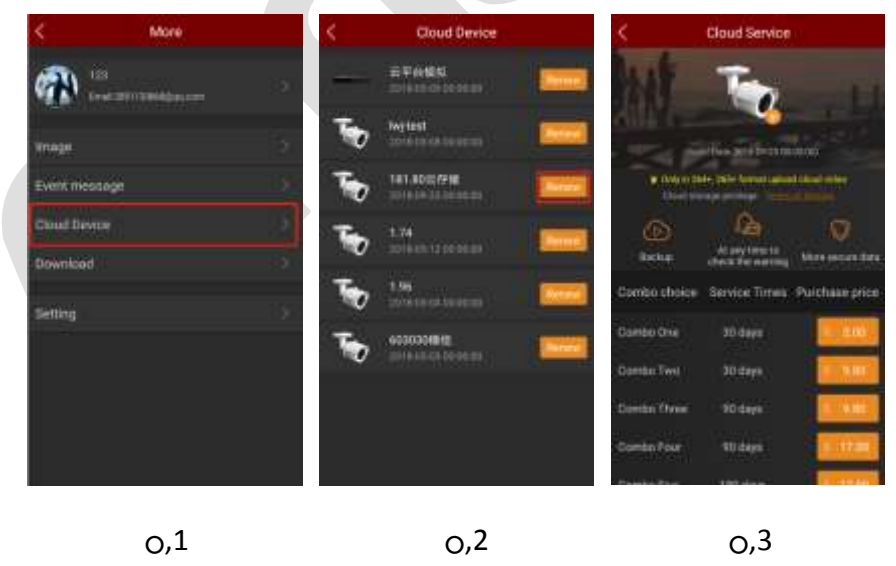

- о,1 Нажмите на аватар в главном меню → выберите «Cloud Device»;
- о,2 Нажмите Renew напротив устройства;
- о,3 Выберите тарифную опцию для покупки.

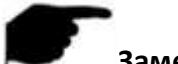

#### Замечания:

- Загрузка видео в облако доступно только в формате сжатия Н.264+ или Н.265+.
- Список облачных устройств показывает устройства с приобретенным облачным сервисом.
- Видео может быть скачано нажатием ២ в верхнем правом углу экрана.

## 3.11.5 Загрузки

Просмотр загруженного

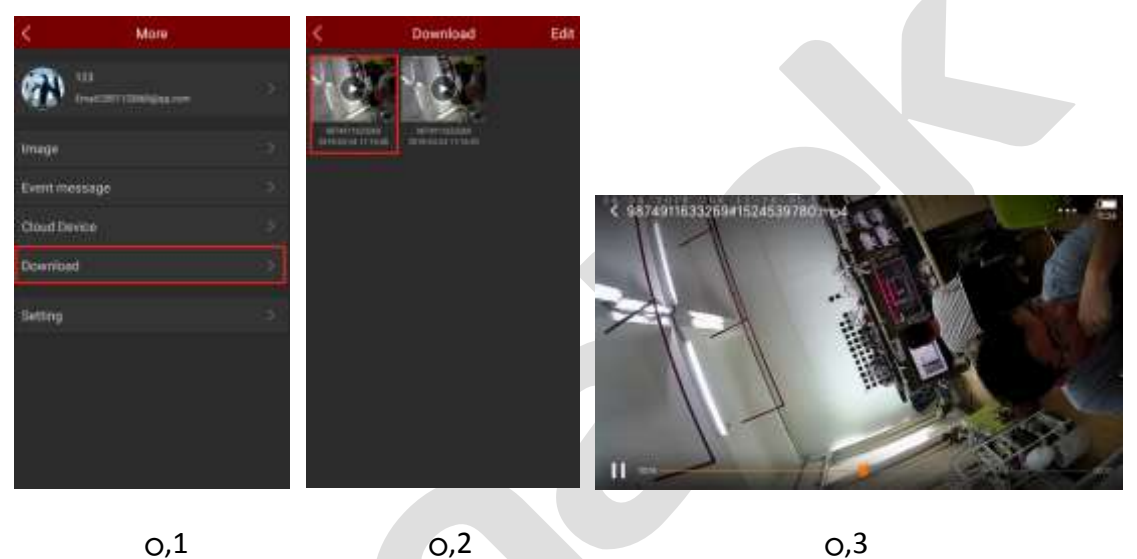

- о,1 Нажмите на аватар в главном меню → выберите «Download;
- о,2 Выберите видео;
- о,3 Выберите плеер для просмотра и начните воспроизведение.
- Удаление загрузок

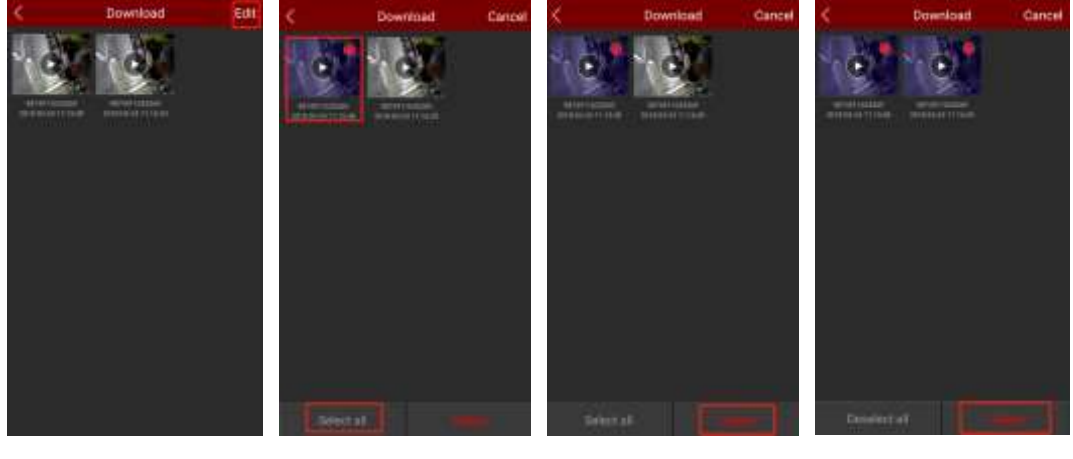

0,1

0,2

0,3-1

0,3-2

- о,1 В окне загрузок нажмите «Edit» в верхнем правом углу;
- о,2 Выберите видео или нажмите «Select All" для выбора всех загрузок;
- о,3 Нажмите «Delete».

#### 3.11.6 Настройки

Этот раздел используется для настройки уведомлений, отправки сообщений разработчику, информацию о версии приложения.

Включение уведомлений

| < More                 | <                 | Setting        |       |
|------------------------|-------------------|----------------|-------|
| n                      | E)                | nt message     |       |
| ATT, second support on | Day               | kgin Time(Mis) | 1 P P |
| image                  | <sup>-1</sup> Fee | Sback          |       |
| Event meshage          | - Viet            | den 17         |       |
| Claud Device           | 10                |                |       |
| Download               | 82_               |                |       |
| Setting .              |                   |                |       |
|                        |                   |                |       |
|                        |                   |                |       |
|                        |                   |                |       |
|                        |                   |                |       |
|                        |                   |                |       |
| 0,1                    |                   | 0,2            |       |
|                        |                   |                |       |

- о,1 Войдите в окно настроек;
- о,2 Включите уведомления, передвинув слайдер вправо.

#### Обратная связь с разработчиком

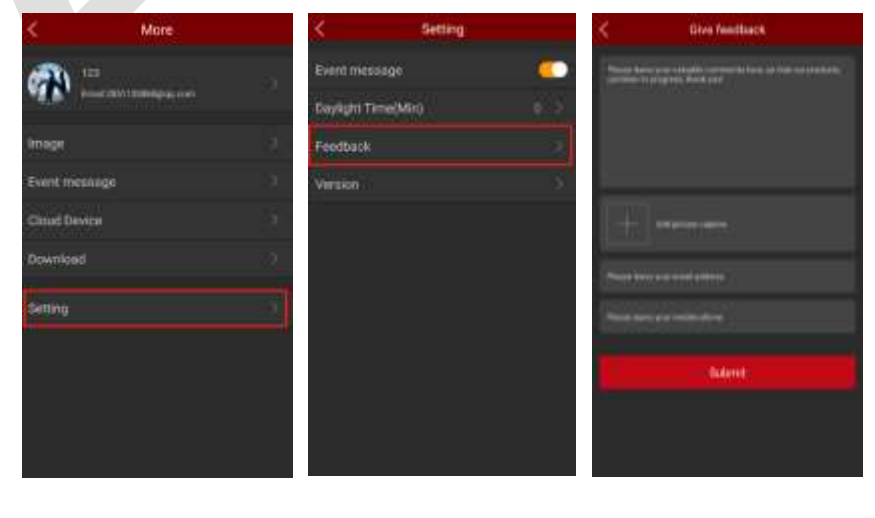

0,1 0,2

#### о,1 Войдите в окно настроек;

о,2 Нажмите «Feedback»;

O,3 Введите сообщение, нажмите «+» для добавления иллюстрации, введите адрес вашей электронной почты и нажмите «Submit».

Версия

| Kare           |    | < Setting          |             | < Version     |  |
|----------------|----|--------------------|-------------|---------------|--|
| <b>()</b>      | G  | Event meesage      | <u> </u>    |               |  |
|                |    | Daylight Time(Min) | <b>U</b> _0 |               |  |
| mage           | Э  | Feedback           | 1           |               |  |
| Event metaloge | ÷. | Vietalion          | 2           |               |  |
| Claud Device   | 0  |                    |             |               |  |
| Download       | 2  |                    |             | 8.2.14.4      |  |
| Setting        |    |                    |             | Check version |  |
|                |    |                    |             |               |  |
|                |    |                    |             |               |  |
|                |    |                    |             |               |  |
|                |    |                    |             |               |  |
| - 1            |    |                    |             | - 1           |  |
| O,1            |    | 0,2                |             | 0,3           |  |

- о,1 Войдите в окно настроек;
- о,2 Выберите «Version";

о,3 Вы можете проверить актуальность установленной версии приложения,

нажав «Check Version». Если у разработчика есть новая версия, вам будет предложено скачать и установить ее.

## 3.12 Выход

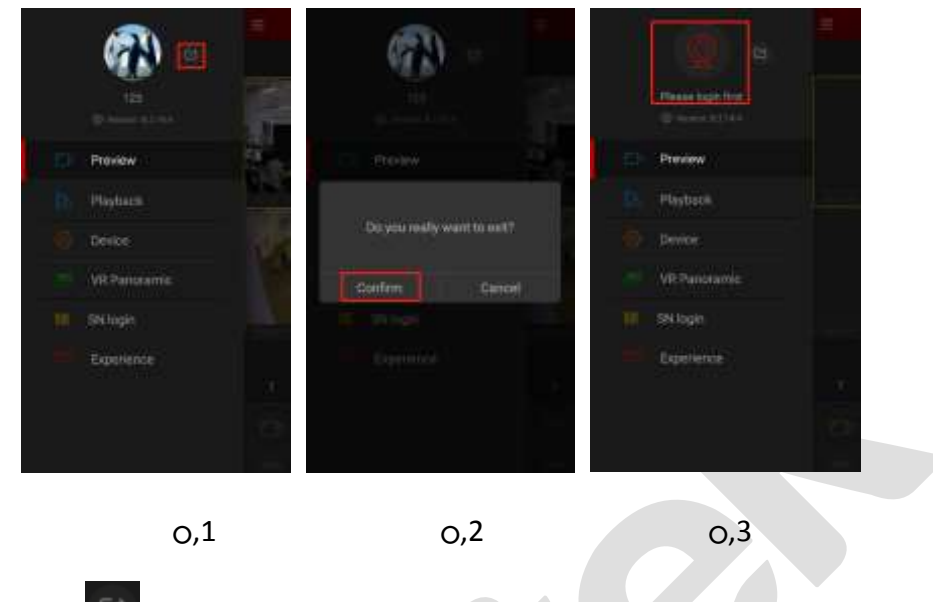

- о,1 Нажмите 🔛 в главном меню;
- о,2 Нажмите «Confirm»;
- O,3 Вам будет предложено войти с новой учетной записью.

# 4 ЧАВО

#### В1: Имя пользователя не существует/ошибка пароля/пароль утрачен.

- 1. Проверьте еще раз имя пользователя и пароль.
- 2. При забытом пароле нажмите «Forget» в окне входа в приложение и следуйте инструкциям по сбросу пароля.

#### В2: Сбой подключения/превышение времени входа в приложение.

- 1. Проверьте актуальность версии приложения.
- 2. Проверьте подключение к сети Интернет.
- 3. Попробуйте изменить порт устройства, возможно, оператор блокирует текущий порт или порт занят другим устройством.
- 4. Выберите другую сеть или оператора для проверки.

#### ВЗ: Сообщение «устройство не найдено» при добавлении

- 1. Устройство может быть добавлено только одной учетной записью.
- 2. Если устройство было зарегистрировано другим аккаунтом, необходимо удалить его оттуда.

#### В4: Нет воспроизведения

- 1. Проверьте наличие записи в устройстве в текущем временном диапазоне.
- 2. Проверьте, нет ли проблем с SD картой или HDD.

#### В5: Задержки при просмотре

- 1. Измените тип потока с HD на BD или Fluent.
- 2. Вероятно, пропускная способность устройства недостаточна, что требует лучшей и быстрой сети.
- 3. Производительность интерфейса вашего мобильного устройства ограничена, попробуйте просматривать только один канал единовременно.

#### В6: Просмотр нарушается или постоянно идет обновление

- 1. Проверьте актуальность версии приложения.
- 2. Нестабильная или медленная текущая сеть, попробуйте перейти в другую сеть.

#### В7: Невозможен просмотр и удаление устройства

- 1. Проверьте онлайн статус устройства.
- 2. Проверьте актуальность прошивки устройства; при необходимости обновите прошивку.
- 3. Попробуйте использовать другую сети и оператора.